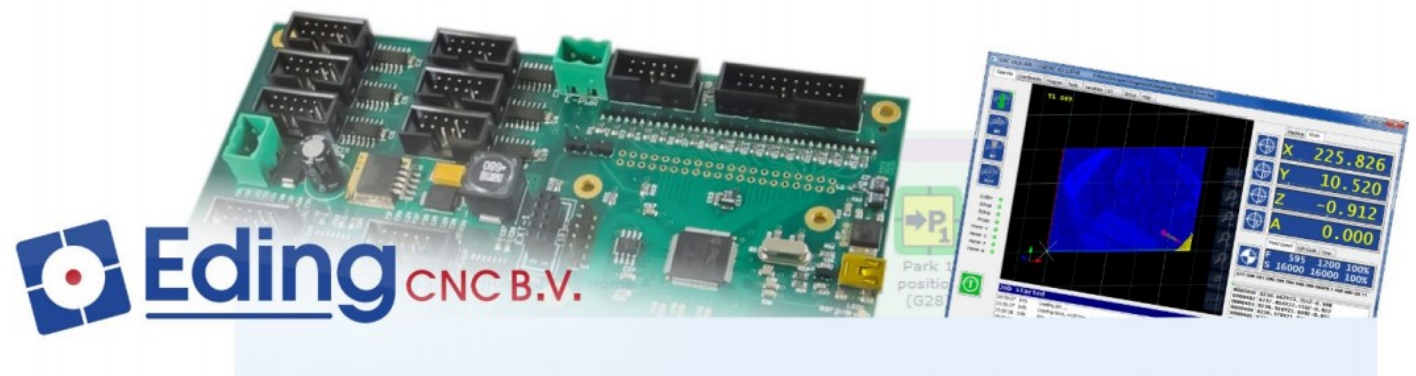

# PC Based CNC Control

# FREZE CNC PROGRAMLAMA VE OPERATÖR EL KİTABI

MURAT ORMAN

## BÖLÜM-1 = GENEL KAVRAMLAR

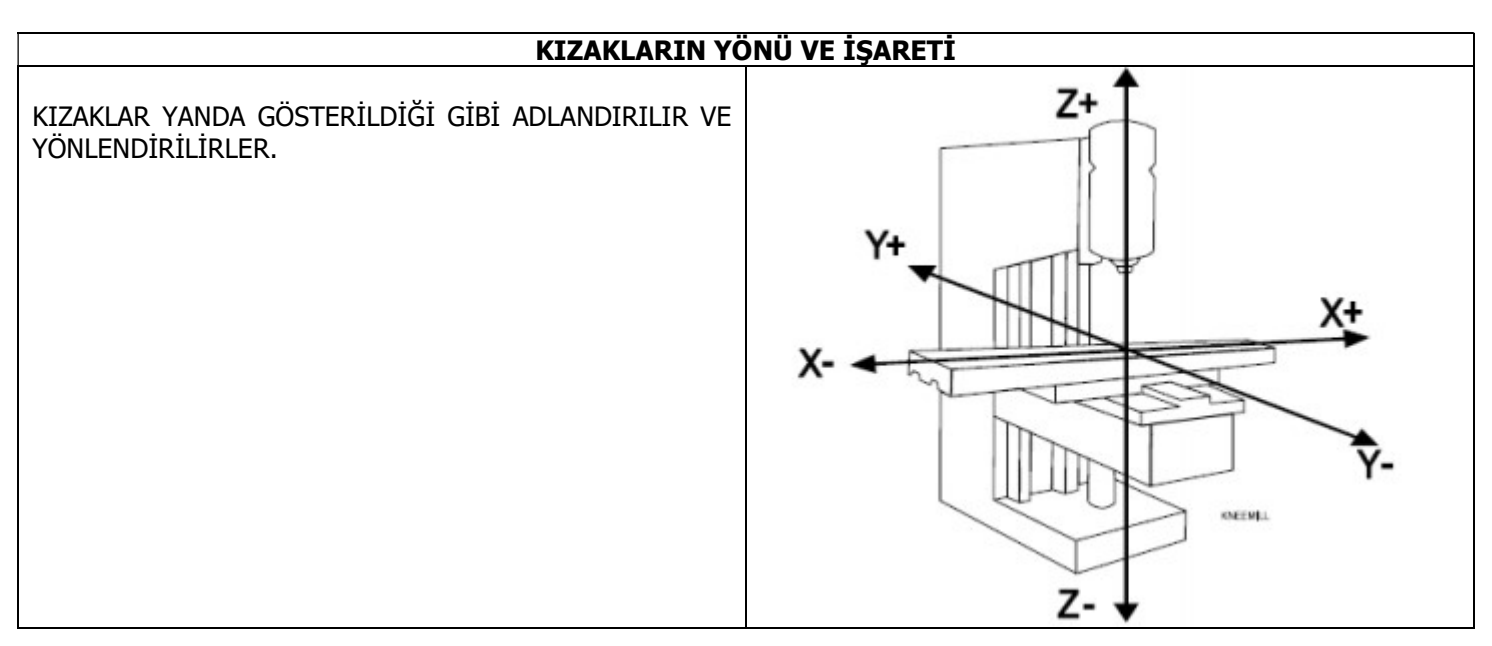

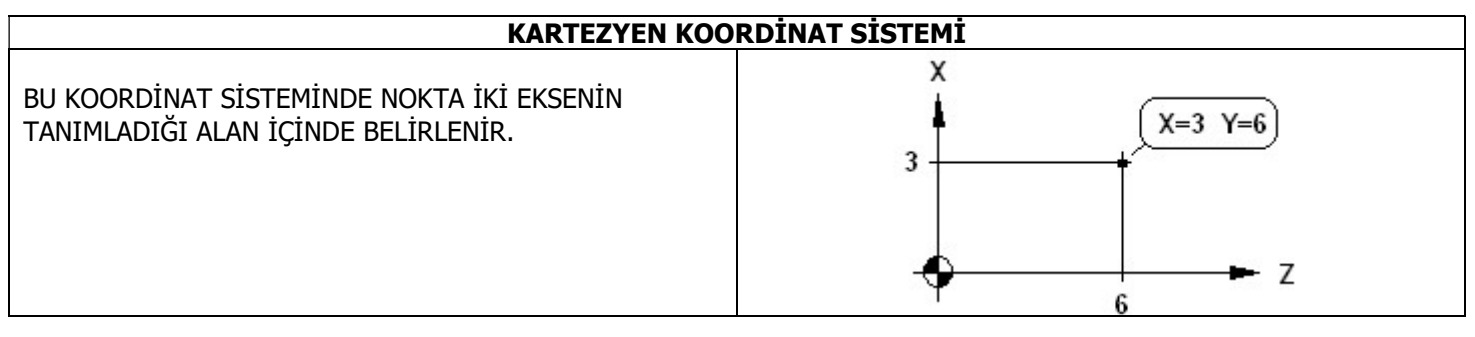

#### POLAR KOORDİNAT SİSTEMİ

BU KOORDİNAT SİSTEMİNDE NOKTA BİR DOĞRU ÜZERİNDEKİ MESAFE İLE DOĞRUNUN AÇISI İLE BELİRLENİR.

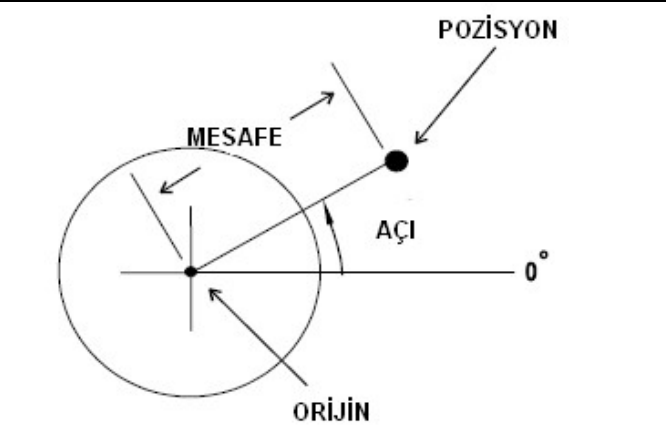

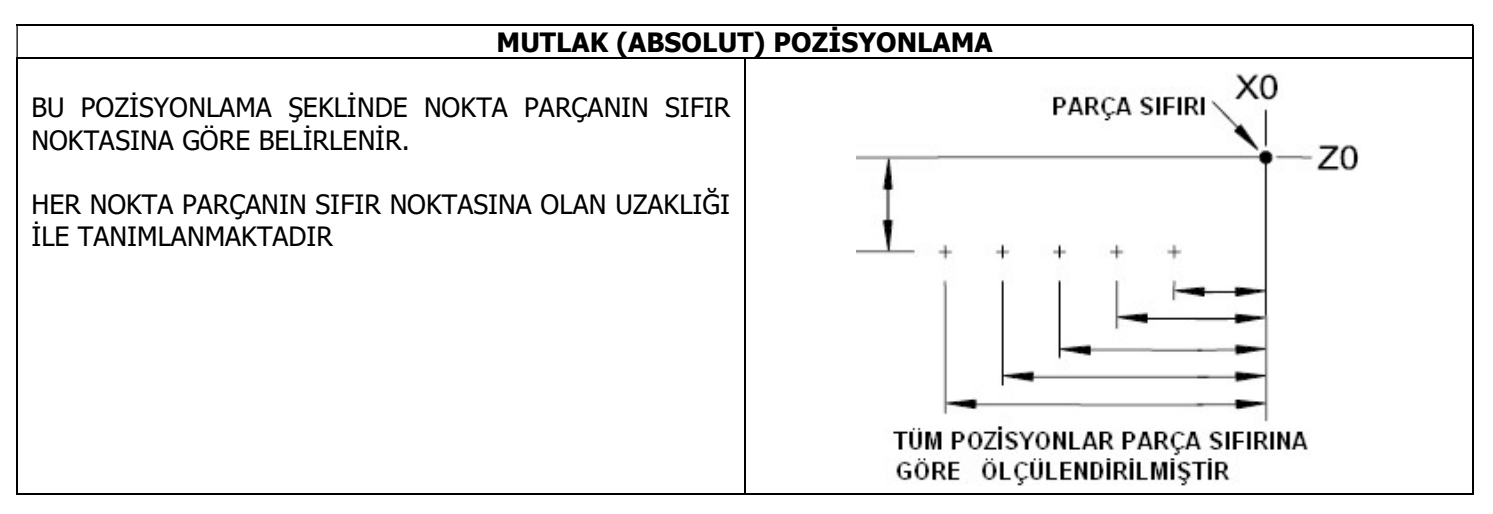

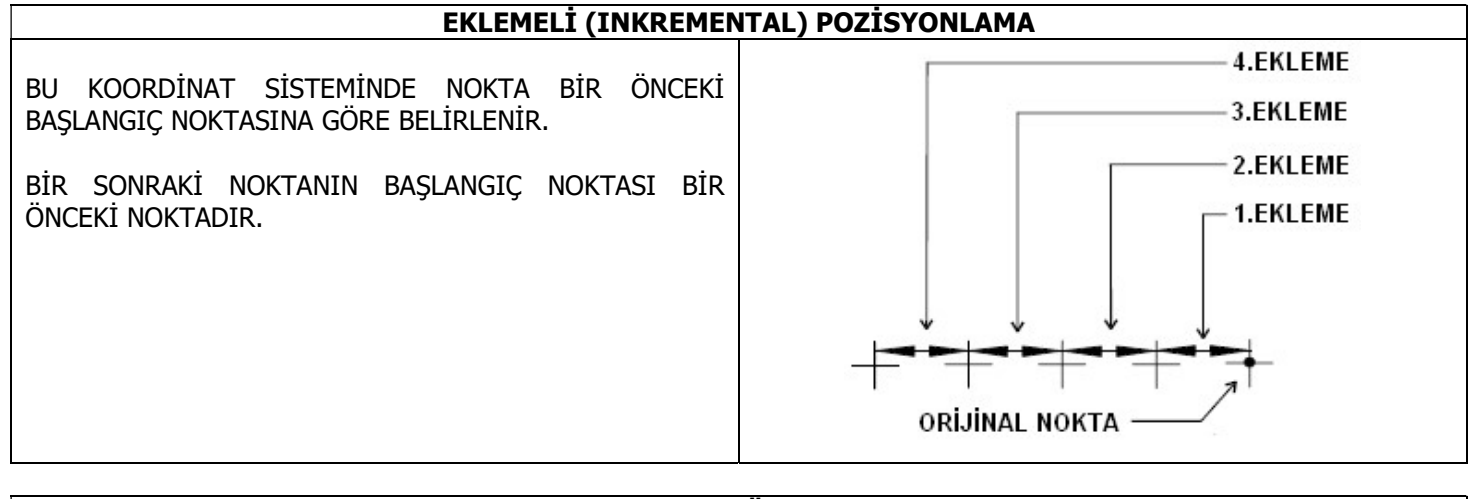

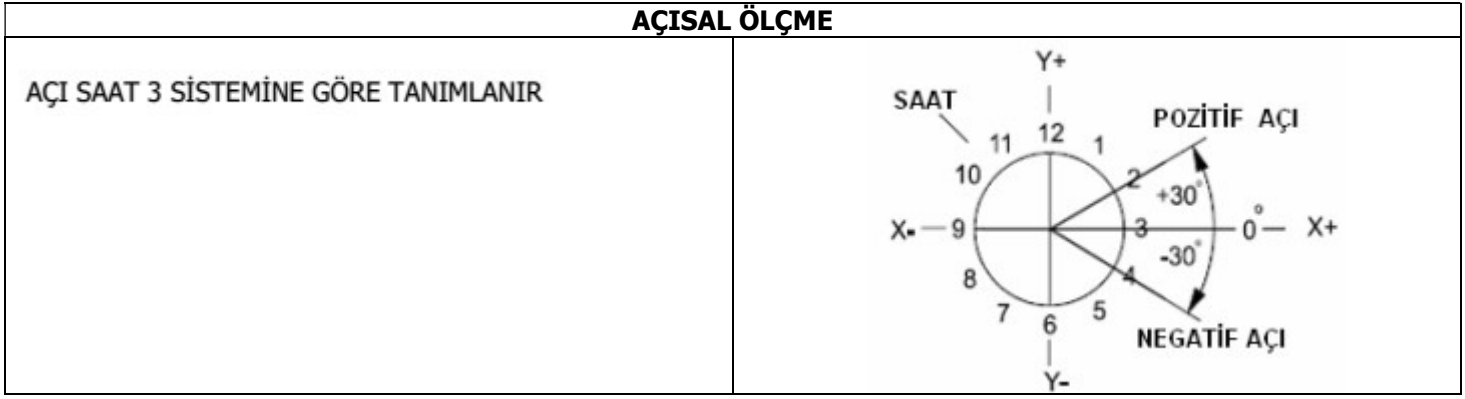

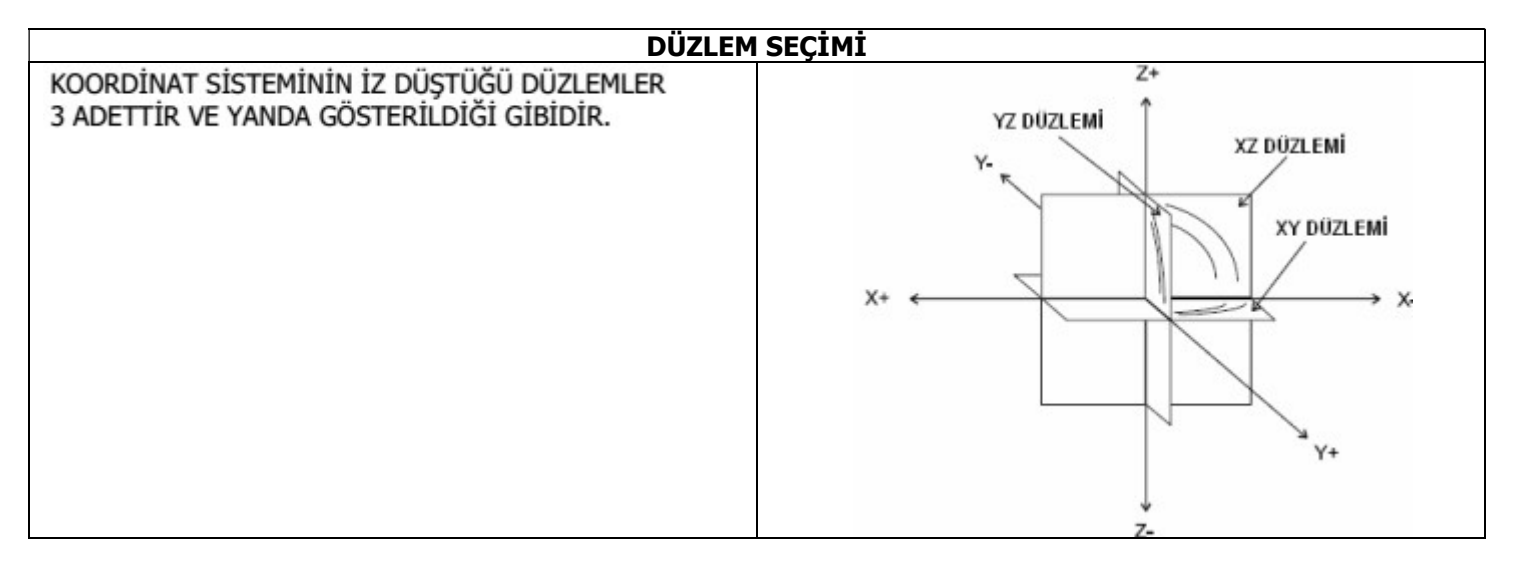

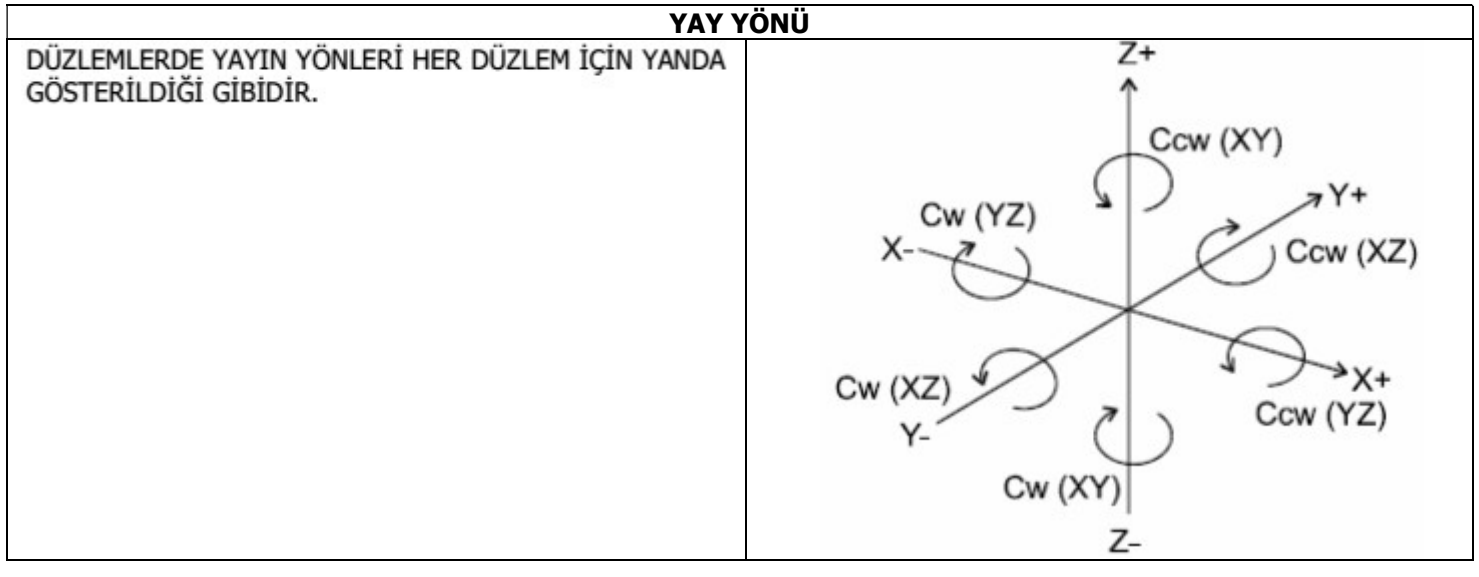

## BÖLÜM-2 = CNC EKRAN GÖRÜNTÜSÜNE AİT ÖZELLİKLER

| 3.BÖLGE                                                                                                    |                                                                                                    |
|----------------------------------------------------------------------------------------------------|----------------------------------------------------------------------------------------------------|
| CNC V4.02.48A / 1600SIMULATION C:\Program Files (x86)\CNC4.02\macro.cnc                                                                                                    | – 0 ×                                                                                                    |
| UNC IŞ PARÇASI 20 CAM TAKİM DEGIŞKEN GİRIŞ/ÇİKİŞ SERVİS ILERLEME HESABI PARAMETRE GIM KODLARI                                                                                                    | MAKINA KOORDINATLARI IŞ KOORDINATLARI                                                                                                    |
| TO G49 *** Similasyon Modu ***                                                                                                    | ⊕ x 0.000                                                                                                    |
|                                                                                                    |                                                                                                    |
| 2.BOLGE                                                                                                    | ⊕ z _0.000                                                                                                    |
|                                                                                                    | → A 0.000                                                                                                    |
|                                                                                                    | 🕀 В 0.000                                                                                                    |
| Prop                                                                                                    | ⊕c 0.000                                                                                                    |
| Ev-Y                                                                                                    | İlerleme/Devir G/M Kodları Süre                                                                                                    |
| Ev-A = Ev-B = Ev-B = Ev | F         0         100         100%           S         0         0         100%                                                                            |
| Yön tuşları ile eksenleri hareket ettirebilirsiniz                                                                                                    | 016 040 021 050 054 054 055 045 055 054 051 057 050 00 10                                                                                                    |
| 08:31:14     Info     Kin version = TRIVIAL BUILD-IN 1.0       08:31:14     Info     CPU State = SIMULATION       08:31:14     Info     Yon tuşlan ile eksenleri hareket ettirebilirsiniz                                                                                                    | U0000002 ;* This is file macro.cnc version<br>0000002 ;* It is automatically loaded<br>0000004 ;* Customize this file yourself it<br>0000005 ;* It contains: |
|                                                                                                    | GE                                                                                                    |
| Kontrol sistemi türkçe olarak açıldığında yanda görüldüğü haldedir.<br>Ekran 3 Bölgeden oluşmuştur                                                                                                    |                                                                                                    |

|             | 1.BÖLGENİN AÇIKLAMASI                                                                                                    |
|-------------|----------------------------------------------------------------------------------------------------|
| RESET<br>F1 | RESET<br>KONTROL SİSTEMİNİ BAŞA ALIR. İŞLEMLERİ SONLANDIRIR.                                                                                                    |
| F2          | <b>EVE GİT</b><br>KIZAKLARI EVE GÖNDERİR                                                                                                    |
| F3          | <b>İŞ PARÇASI SIFIRLA</b><br>İŞ PARÇASININ SIFIR NOKTASINI SEÇER.                                                                                                    |
| AUTO<br>F4  | <b>OTOMATİK</b><br>PARÇA PROGRAMINI İŞLETİR.                                                                                                    |
| F5          | <b>EKRAN KLAVYESİ</b><br>WİNDOWS İŞLETİM SİSTEMİ İÇİNDEKİ SANAL KLAVYEYİ ÇAĞIRIR                                                                                     |
| F6          | <b>MDI</b><br>TEK SATIRLIK KOMUTLARI İŞLETİR.                                                                                                    |
| F7          | EKRAN BUTONLARI<br>EKRANDAKİ BUTONLARA ULAŞIR                                                                                                    |
| F8          | <b>GRAFİK İŞLEMLERİ</b><br>GRAFİK EKRANDAKİ İŞLEMLERİ YAPAN EKRAN BUTONLARINA ULAŞIR.                                                                                |
| F9          | <b>EL TEKERİ VE KLAVYE BUTONLARI /JOG</b><br>KIZAKLARI HAREKET ETTİRMEK İÇİN EL TEKERİ VE KIZAK YÖN BUTONLARININ EKLEMELİ<br>HAREKET İÇİN GEREKLİ BUTONLARINA ULAŞIR |
| F10         | <b>YÖN BUTONLARI / JOGPAD</b><br>KOLAY KULLANIM İÇİN HAZIRLANMIŞ KIZAK HAREKET BUTONLARINA ULAŞIR.                                                                   |
| F11         | <b>KULLANICI-1</b><br>MAKRO PROGRAMLAR BURADAN İŞLETİLİR. MAX10 ADET                                                                                                 |
| F12         | <b>KULLANICI-2</b><br>MAKRO PROGRAMLAR BURADAN İŞLETİLİR. MAX10 ADET                                                                                                 |

| 2.BÖLGENİN AÇIKLAMASI  |                                                                                                    |  |  |  |  |  |
|------------------------|----------------------------------------------------------------------------------------------------|--|--|--|--|--|
| GRAFİK<br>EKRAN        | T0 G49 *** Similasyon Modu ***         IIIIIIIIIIIIIIIIIIIIIIIIIIIIIIIIIIII                                                                                                    |  |  |  |  |  |
| EKRAN<br>BUTONLARI     |                                                                                                    |  |  |  |  |  |
| BİLGİ<br>LAMBALARI     | Acil dur   HariciHata   GPIO   Prop   Ev- X   Ev- Y   Ev- Z   Ev- A   Ev- B   Home- c                                                                                                    |  |  |  |  |  |
| SÜRÜCÜLERİ<br>AÇ/KAPAT |                                                                                                    |  |  |  |  |  |
| BİLGİ<br>PENCERESİ     | Yön tuşları ile eksenleri hareket ettirebilirsiniz         08:31:14 Info       Kin version = TRIVIAL BUILD-IN 1.0         08:31:14 Info       CPU State = SIMULATION         08:31:14 Info       Yön tuşları ile eksenleri hareket ettirebilirsiniz |  |  |  |  |  |

| İS PARCASI |                                                       |
|------------|-------------------------------------------------------|
| SIFIRLAMA  |                                                       |
| BUTONLARI  |                                                       |
|            |                                                       |
|            |                                                       |
|            |                                                       |
|            |                                                       |
|            |                                                       |
|            | $\left( \frac{1}{12} \right)$                         |
|            | $(\Psi)$                                              |
|            |                                                       |
|            | $\left( \begin{array}{c} \\ \end{array} \right)$      |
|            |                                                       |
|            |                                                       |
|            |                                                       |
|            |                                                       |
|            |                                                       |
|            |                                                       |
|            |                                                       |
| KOOPDÍNAT  |                                                       |
| GÖSTERİMİ  |                                                       |
|            | X = 0.000                                             |
|            |                                                       |
|            | V 0.000                                               |
|            |                                                       |
|            | - 0.000                                               |
|            | Z 0.000                                               |
|            |                                                       |
|            | A = 0.000                                             |
|            |                                                       |
|            | P 0.000                                               |
|            | в 0.000                                               |
|            | 0.000                                                 |
|            | C 0.000                                               |
| TÜM        |                                                       |
| KIZAKLAR   |                                                       |
| EVE GİT    |                                                       |
| BUTONU     |                                                       |
| PROGRAM    | İlerleme/Devir G/M Kodları Süre                       |
| BILGI      |                                                       |
| PENCERESI  | F 0 100 100%                                          |
|            | S 0 0 100%                                            |
| GÜNCEI     |                                                       |
| KOMUT      | G18 G40 G21 G90 G94 G54 G49 G99 G64P0.1 G97 G50 G0 T0 |
| PENCERESİ  |                                                       |
| AKTİF      | 0000001 + This is file serves are used                |
| PARÇA      | 0000003 ;* It is automatically loaded                 |
| GÖSTEDİM   | 0000004 ;* Customize this file yourself if            |
| PENCERESİ  | 0000005 ;* It contains:                               |
|            | << < <u>491</u> > >>                                  |

|                 | 3.BÖLGENİN AÇIKLAMASI                                                        |  |  |  |
|-----------------|------------------------------------------------------------------------------|--|--|--|
| CNC             | CNC İŞLEMLERİNİ SEÇER                                                        |  |  |  |
| İŞ PARÇASI      | İŞ PARÇASINA AİT SIFIRLAMA NOKTALARI İÇİN GEREKLİ İŞLEMLERİ SEÇER            |  |  |  |
| 2D CAM          | FREZE İÇİN 2D CAM PROGRAMI İŞLEMLERİNİ SEÇER.                                |  |  |  |
| TAKIM           | TAKIM İŞLEMLERİNİ SEÇER                                                      |  |  |  |
| DEĞİŞKEN        | İLERİ DÜZEYLİ PROGRAMLAMADA KULLANILAN DEĞİŞKENLERİN İŞLEMLERİNİ SEÇER       |  |  |  |
| GİRİŞ/ÇIKIŞ     | DONANIMDA KULLANILAN GİRİŞ VE ÇIKIŞLARIN İŞLEMLERİNİ SEÇER.                  |  |  |  |
| SERVİS          | MAKİNAYA AİT ÇALIŞMA SÜRELERİNİN İŞLEMLERİNİ SEÇER.                          |  |  |  |
| İLERLEME HESABI | FREZE DE KULLANILAN ÇAKI VE MALZEMEYE GÖRE İLERLEME HESAP İŞLEMLERİNİ SEÇER. |  |  |  |
| PARAMETRE       | MAKİNANIN KONTROLE UYDURULMASINI SAĞLAYAN PARAMETRELERİN İŞLEMLERİNİ SEÇER.  |  |  |  |
| G/M KODLARI     | KULLANILABİLECEK G/M KODLARININ AÇIKLAMA BİLGİ İŞLEMLERİNİ SEÇER.            |  |  |  |

# BÖLÜM-3 = 1.BÖLGE AÇIKLAMASI

| F2    |               |            |            |            |            | EVE G      | EVE<br>GİT |    |                 |     |     |      |
|-------|---------------|------------|------------|------------|------------|------------|------------|----|-----------------|-----|-----|------|
| RESET | $\Rightarrow$ | $\bigcirc$ | $\bigcirc$ | $\bigcirc$ | $\bigcirc$ | $\bigcirc$ | $\bigcirc$ |    | →P <sub>1</sub> | →P2 | 5   | HOME |
| F1    | F2            | F3         | F4         | F5         | F6         | F7         | F8         | F9 | F10             | F11 | F12 |      |
| F2    | X KIZ         | 'AĞINI E'  | ve gönde   | RİR        |            |            |            |    |                 |     |     |      |
| F3    | Y KIZ         | 'AĞINI E'  | ve gönde   | RİR        |            |            |            |    |                 |     |     |      |
| F4    | Z KIZ         | 'AĞINI EV  | ve gönde   | RİR        |            |            |            |    |                 |     |     |      |
| F5    | A KIZ         | 'AĞINI E'  | ve gönde   | RİR        |            |            |            |    |                 |     |     |      |
| F6    | B KIZ         | AĞINI EV   | ve gönde   | RİR        |            |            |            |    |                 |     |     |      |
| F7    | C KIZ         | Ağını ev   | ve gönde   | RİR        |            |            |            |    |                 |     |     |      |

|           | ÖNCE X KIZAĞINI İŞ P<br>GÖNDERİR. | ARÇASI SIFIRINA, DAHA SONRA X VE Y EKSENİNİ İŞ PARÇASI SIFIRINA |  |  |  |  |  |  |  |  |
|-----------|-----------------------------------|-----------------------------------------------------------------|--|--|--|--|--|--|--|--|
| F9        |                                   |                                                                 |  |  |  |  |  |  |  |  |
| →P        | G28 POZİSYONUNA GÖND              | ERİR.                                                           |  |  |  |  |  |  |  |  |
|           | DEGIŞKEN SEKMESİ İÇİND            | DE BULUNUR.                                                     |  |  |  |  |  |  |  |  |
| F10       | BU BUTONA BASILDIĞIND             | A KIZAKLAR BURAYA YAZILAN KOORDİNAT DEĞERİNE GİDER.             |  |  |  |  |  |  |  |  |
| -> P      | G30 POZISYONUNA GOND              | ERIR                                                            |  |  |  |  |  |  |  |  |
| 2         | DEĞİŞKEN SEKMESİ İCİNI            | DE BUILUNUR.                                                    |  |  |  |  |  |  |  |  |
|           | BU BUTONA BASILDIĞIND             | A KIZAKLAR BURAYA YAZILAN KOORDİNAT DEĞERİNE GİDER.             |  |  |  |  |  |  |  |  |
| F11       |                                   |                                                                 |  |  |  |  |  |  |  |  |
|           |                                   |                                                                 |  |  |  |  |  |  |  |  |
| 3.BOLGEDE |                                   | INE GIRIN. EKRANA GELEN GORUNTU IÇINDE G28 VE G30 POZISYONUN    |  |  |  |  |  |  |  |  |
| BULUNDUG  | U BOLGEYI GORUN.                  |                                                                 |  |  |  |  |  |  |  |  |
|           |                                   | G28 Pozisyonu G30 Pozisyonu                                     |  |  |  |  |  |  |  |  |
|           |                                   |                                                                 |  |  |  |  |  |  |  |  |
|           |                                   | y 0.000 #5161 y 0.000 #5181                                     |  |  |  |  |  |  |  |  |
|           |                                   |                                                                 |  |  |  |  |  |  |  |  |
|           |                                   | Y 0.000 #5162 Y 0.000 #5182                                     |  |  |  |  |  |  |  |  |
|           |                                   | Z 0.000 #5163 Z 0.000 #5183                                     |  |  |  |  |  |  |  |  |
|           |                                   | A 0.000 #5164 A 0.000 #5184                                     |  |  |  |  |  |  |  |  |
|           |                                   | B 0.000 #5165 B 0.000 #5185                                     |  |  |  |  |  |  |  |  |
|           |                                   | C 0.000 #5166 C 0.000 #5186                                     |  |  |  |  |  |  |  |  |
|           |                                   | Mevcut pozisyonu<br>kur kur                                     |  |  |  |  |  |  |  |  |
|           |                                   |                                                                 |  |  |  |  |  |  |  |  |
|           |                                   |                                                                 |  |  |  |  |  |  |  |  |

| E          |             |              |           | İŞ P    | PARÇASI | SIFIRLA | SIFIR<br>İşlemî |        |     |
|------------|-------------|--------------|-----------|---------|---------|---------|-----------------|--------|-----|
| RESET F1   | F2 F3       | F4           | F5        | F6      | F7      | F8      | F9              | F12 ZE | ERO |
| F2         | X EKSENİNDE | E İŞ PARÇASI | SIFIR NO  | KTASINI | BELİRLE | R.      |                 |        |     |
| F3         | Y EKSENİNDE | E İŞ PARÇASI | SIFIR NO  | KTASINI | BELİRLE | ર.      |                 |        |     |
| <b>F</b> 4 | Z EKSENİNDE | E İŞ PARÇASI | SIFIR NOP | KTASINI | BELİRLE | २.      |                 |        |     |

| F5 | A EKSENİNDE İŞ PARÇASI SIFIR NOKTASINI BELİRLER.                                                |
|----|-------------------------------------------------------------------------------------------------|
| F6 | B EKSENİNDE İŞ PARÇASI SIFIR NOKTASINI BELİRLER.                                                |
| F7 | C EKSENİNDE İŞ PARÇASI SIFIR NOKTASINI BELİRLER.                                                |
| F9 | İŞ PARÇASINA GÖRE KOORDİNAT SİSTEMİNİ DÖNDÜRÜR. (FREZE)<br>ÇOK AĞIR İŞ PARÇASI İÇİN KULLANILIR. |

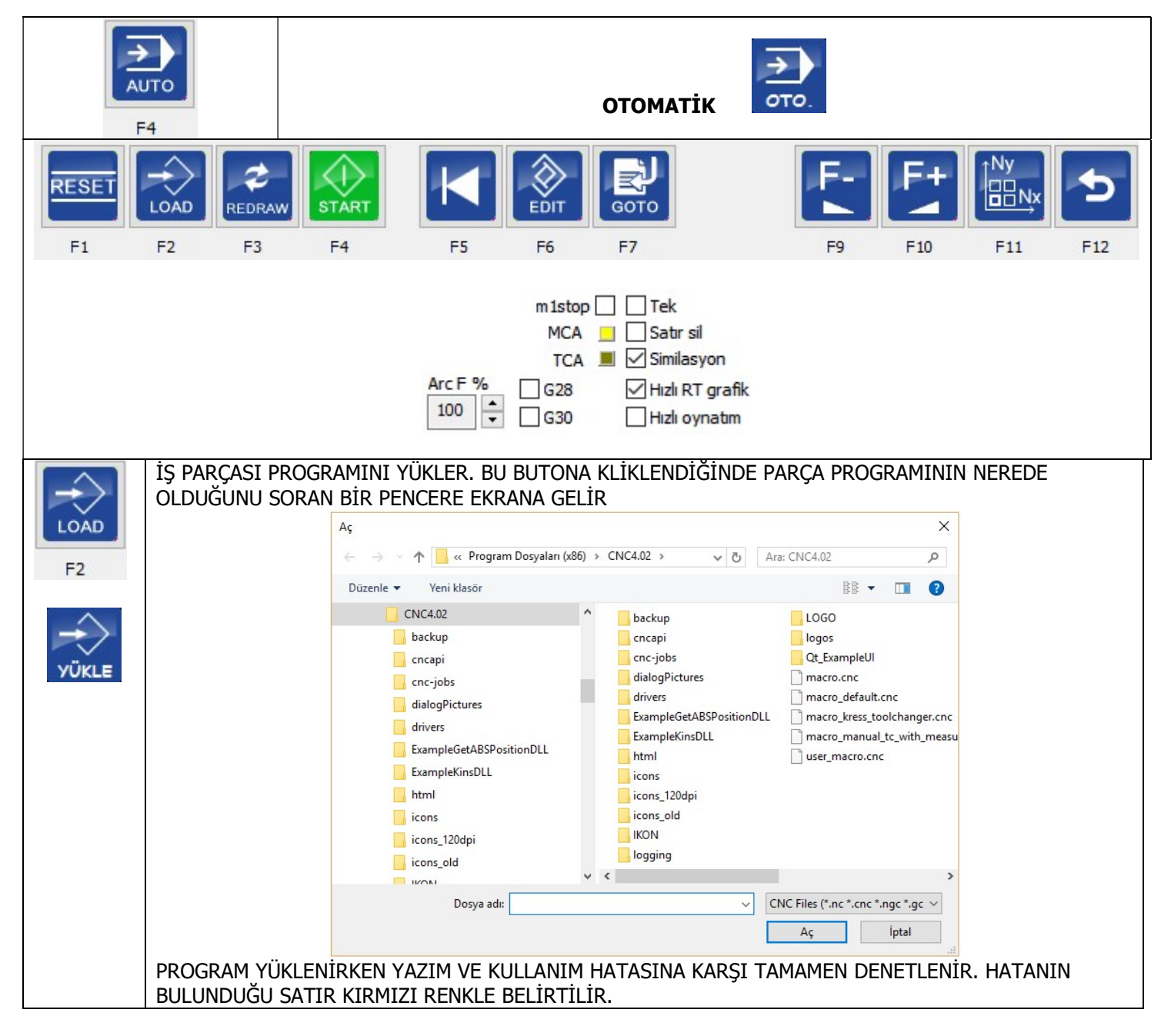

|                     | EKRANDAKİ GÖRÜNTÜYÜ YENİLER.                                                                                                    |
|---------------------|----------------------------------------------------------------------------------------------------|
| REDRAW<br>F3        |                                                                                                    |
| F4<br>F4            | İKİ İŞLEVLİDİR.                                                                                                    |
|                     | F4 = PARÇA PROGRAMINI DURDUR.                                                                                                    |
| F5                  | PARÇA PROGRAMINI BAŞA ALIR                                                                                                    |
| EDIT<br>F6          | PARÇA PROGRAMI YAZMAK, DÜZELTMEK VE İÇİNDE İŞLEMLER YAPMAK İÇİN<br>HARİCİ BİR EDİTÖR PROGRAMINI ÇAĞIRIR.                                                                  |
| Г<br>Бото<br>F7 6іт | İSTENEN SATIRA GİT.<br>PROGRAM İÇİNDE İSTENEN SATIRDAN BAŞLAMAYI SAĞLAR.<br>PROGRAMI DURDURURSANIZ, EKRANA GELEN MENÜDE PROGRAMIN DURDUĞU<br>SATIRI GÖRÜRSÜNÜZ.           |
|                     | ARA<br>SatırNo<br>3                                                                                                    |
|                     | Ara                                                                                                    |
|                     | Satırı Kaydet<br>Satıra git                                                                                                    |
|                     | BU DURUMDA SATIRI KAYDEDİP ,ÇAĞIRABİLİRSİNİZ. SATIR NO İÇİNE BİR SAYI<br>YAZIP ARA DEDİĞİNİZDE PROGRAMDAKİ SATIR NUMARASINA GİDİLİR VE<br>AŞAĞIDAKİ GÖRÜNTÜ EKRANA GELİR. |

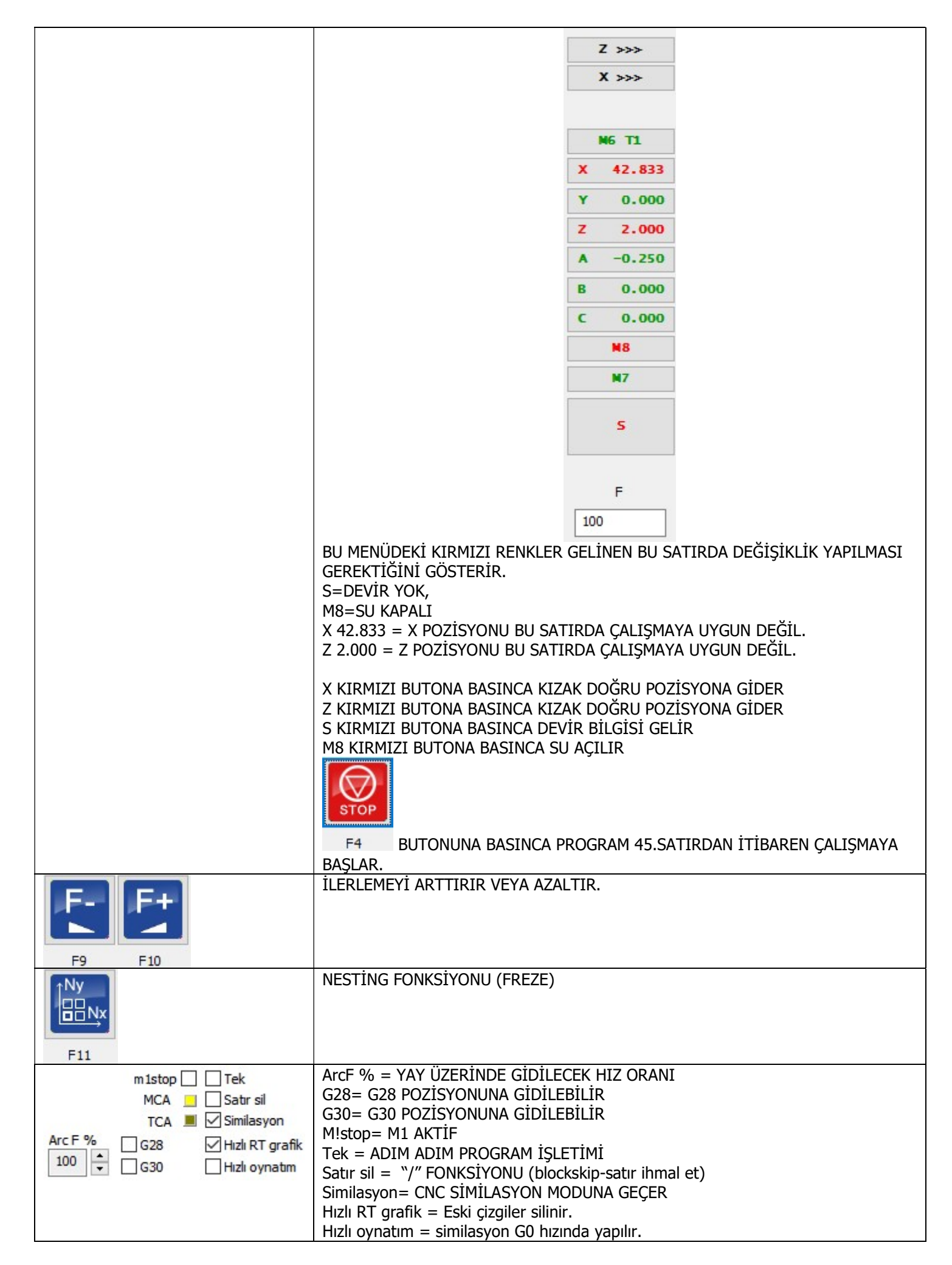

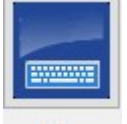

EKRAN KLAVYESİ

KLAVYE

F5 BUTONA BASILDIĞINDA EKRANA WİNDOWS İŞLETİM SİSTEMİ TARAFINDAN HAZIRLANAN EKRAN KLAVYESİ GELİR 📟 Ekran Klavyesi X Esc  $\langle X \rangle$ Home PgUp Gezinti 6 8 9 2 Sekme Q W Ε R Т Υ U 0 Ρ Ğ Ü End PgDn Yukarı Taşı Enter A S D F G Η Κ L Ş Insert Pause Caps Aşağı Taşı Shift Ζ Х С V В Ν Μ Ö Ç ~ Shift Del PrtScn ScrLk > Ctrl Alt AltGr Ctrl  $\sim$ < -Seçenekler Yardım Silinerek

| F6                                | MDI                                                                               |   |
|-----------------------------------|-----------------------------------------------------------------------------------|---|
| TEK SATIRLIK PR<br>KOMUT GİRELİM. | OGRAMLARI İŞLETMEK İÇİN KULLANILIR. BUTONA BASILDIĞINDA EKRANA GELEN KUTUCUĞA BİF | 2 |
| MDI                               | ×                                                                                 |   |
| MDI>G91 G0 X-                     | 10.<br>← enter                                                                    |   |
| Υ ΚΙΖΛΟΊ ΝΕΟΛΤΙ                   |                                                                                   |   |
| DAHA ÖNCE B                       | U KUTUCUĞA YAZILMIŞ OLAN KOMUTLAR HAFIZADA TUTULUR. GERİ ÇAĞIRMAK İÇİN            | I |
|                                   |                                                                                   |   |
|                                   |                                                                                   |   |

| MACHINE<br>F7 |               | KOMUT<br>KOMUT İŞLEMİ (EKRAN BUTONLARI)                               |     |
|---------------|---------------|-----------------------------------------------------------------------|-----|
| RESET F1      | DRIVERS<br>F2 | F3         F4         F5         F6         F7         F9         F10 | F12 |
| DRIVERS<br>F2 | SÜRÜ          | RÜCÜLERİ ENABLE YAPAR                                                 |     |
| F3            | İŞ Mİ         | MİLİNİ DÖNDÜRÜR.                                                      |     |
| <b>F</b> 4    | İŞ Mİ         | MİLİNİ AKSİ YÖNDE ÇALIŞTIRIR.                                         |     |
| F5            | SUYL          | YU AÇAR KAPATIR                                                       |     |
| <b>F6</b>     | SPRE          | REY AÇAR KAPATIR ( DİK TORNA-YOK)                                     |     |
| F7            | 1 NO          | IOLU ÇIKIŞI AÇAR (DİK TORNA-YOK)                                      |     |
| S-<br>F9      | İŞ Mİ         | MİLİ DEVİRİNİ AZALTIR                                                 |     |
| S+<br><br>F10 | İŞ Mİ         | MİLİ DEVİRİNİ ÇOĞALTIR.                                               |     |

| F8                    |                                              |                                    |                        |                |                                              | GRAFİK                        | İŞLEMLEF     | Rİ            |          |       |  |
|-----------------------|----------------------------------------------|------------------------------------|------------------------|----------------|----------------------------------------------|-------------------------------|--------------|---------------|----------|-------|--|
|                       | 2D<br>31<br>F5                               |                                    | <b>P</b><br><b>F</b> 6 | <b>Р</b><br>F7 | P4<br>F8                                     | <b>P</b>                      | CLEAR<br>F10 | REDRAW<br>F11 | <b>5</b> | GRAPH |  |
|                       |                                              |                                    |                        |                | PAN: oklar+Si<br>Döndür: Ctrl<br>Hızlı RT gr | ayfa yukarı+say<br>'afik<br>t | yfa aşağı    |               |          |       |  |
| 2D<br>3D<br>F5        | EKRANI                                       | DAKİ                               | GÖRÜNT                 | ſÜYÜ 2D/       | 3D SEÇER                                     |                               |              |               |          |       |  |
| <b>P</b> <sub>2</sub> | EKRANI                                       | DAKİ                               | GÖRÜNT                 | ſÜYÜ TAŞ       | IR                                           |                               |              |               |          |       |  |
| 2                     | GÖRÜN                                        | ΤÜΥÜ                               | <u>ı Küçül</u>         | TÜR.           |                                              |                               |              |               |          |       |  |
|                       | GÖRÜN                                        | ΤÜΥÜ                               | <u>) büyül</u>         | TÜR            |                                              |                               |              |               |          |       |  |
|                       | GÖRÜN                                        | ΤÜΥÜ                               | j ekran/               | A UYDURI       | UR                                           |                               |              |               |          |       |  |
| CLEAR<br>F10          | TAKIM                                        | YOLL                               | ARINI Sİ               | LER            |                                              |                               |              |               |          |       |  |
| REDRAW<br>F11         | EKRANI                                       | TEM                                | İZLER                  |                |                                              |                               |              |               |          |       |  |
|                       | PAN: okla<br>Döndür: (<br>Hızlı R<br>Hızlı o | ar+Say<br>Ctrl<br>RT graf<br>oynat | rfa yukarı i<br>fik    | ⊦sayfa aşağ    | jı                                           |                               |              |               |          |       |  |

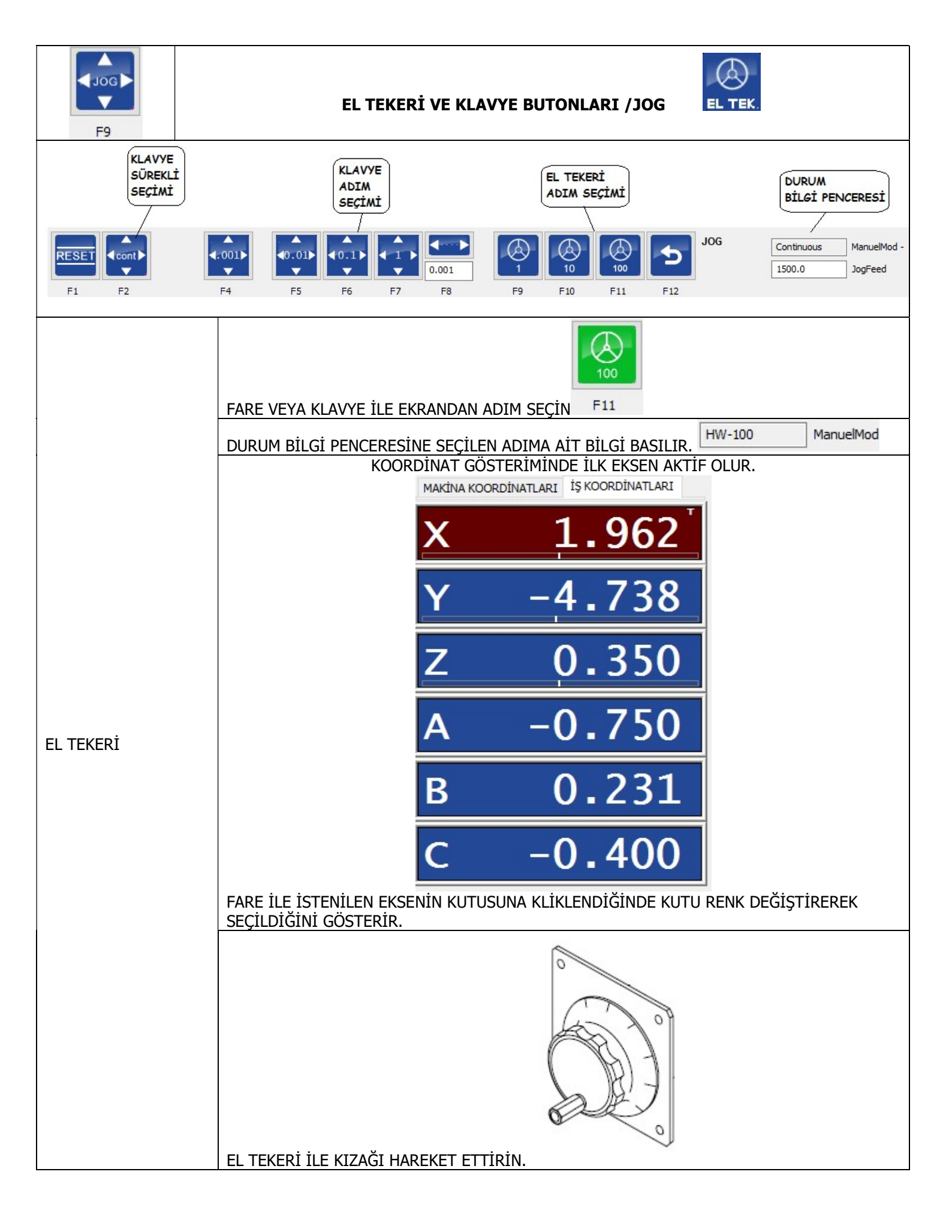

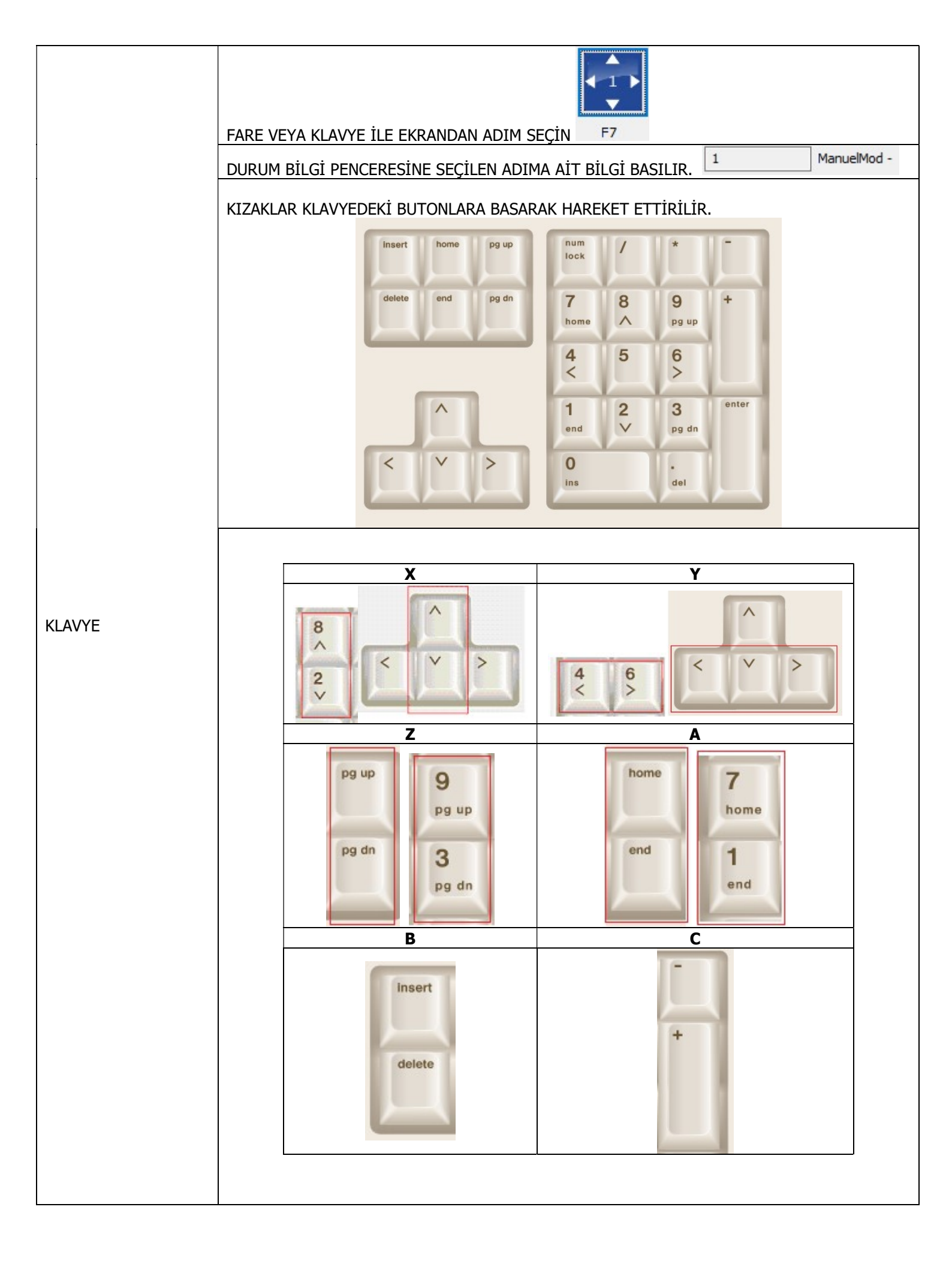

| MDI SEÇİMİ İLE | 3.BÖLÜMDEN F6 BUTONUNA BASIN.<br>EKRANA GELEN KUTU İÇİNE G91 GOO X-10. YAZIN<br>MUT>G91 GO X-10.<br>VE ENTER |                                                 |  |  |  |
|----------------|----------------------------------------------------------------------------------------------------|-------------------------------------------------|--|--|--|
|                | ET EDİP DURACAKTIR.                                                                                          |                                                 |  |  |  |
|                | Ú<br>M %<br>İLERLEME                                                                                         | İLERLEME<br>POTANSİYOMETRESİ                    |  |  |  |
| KIZAK HIZI     | F9 F10                                                                                                    | OTOMATİK MOD<br>İÇİNDEKİ EKRAN<br>BUTONLARI İLE |  |  |  |
|                | HIZLAN                                                                                                    | KLAVYE KISA<br>YOLLARI İLE                      |  |  |  |

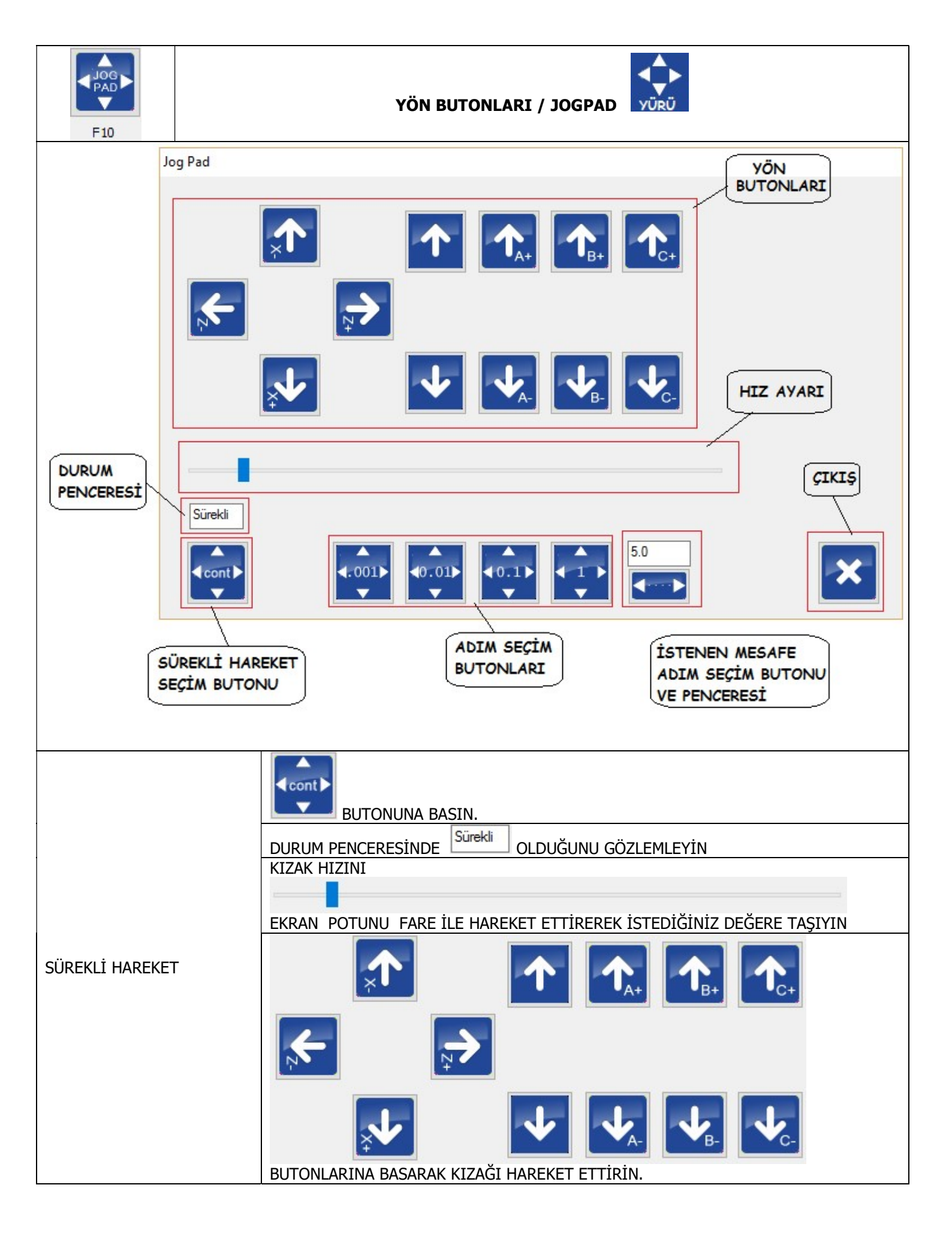

|                       | Image: Contraction of the second second s |  |  |  |  |
|-----------------------|----------------------------------------------------------------------------------------------------|--|--|--|--|
|                       |                                                                                                    |  |  |  |  |
|                       | EKRAN POTUNU FARE İLE HAREKET ETTİREREK İSTEDİĞİNİZ DEĞERE TAŞIYIN                                                                                                    |  |  |  |  |
| SINIRLI KESİK HAREKET |                                                                                                    |  |  |  |  |
|                       | <b>, →</b>                                                                                                    |  |  |  |  |
|                       |                                                                                                    |  |  |  |  |
|                       | BUTONLARINA BASARAK KIZAĞI KESİK HAREKET ETTİRİN.<br>BUTONA HER BASILDIĞINDA SECİLEN MİKTAR KADAR GİDER VE DURUR                                                                                                    |  |  |  |  |
|                       | 5.0<br>PENCERE İÇİNE İSTEDİĞİNİZ İLERLEME MİKTARINI YAZIN VE ALTTAKİ<br>KUTUCUĞA KLİKLEYEREK ONAYLAYIN.                                                                                                    |  |  |  |  |
|                       | DURUM PENCERESİNDE SEÇİMİN YAPILDIĞINI GÖZLEYİN.                                                                                                    |  |  |  |  |
|                       |                                                                                                    |  |  |  |  |
|                       |                                                                                                    |  |  |  |  |
| İCTENEN VEÇİV HADEVET | BUTONA HER BASILDIĞINDA YAZILAN MİKTAR KADAR GİDER VE DURUR.                                                                                                    |  |  |  |  |
| ISTENEN RESIR HARERET | DİKKAT BU İSLEM SECİL DİĞİNDE 10CDAD ÜZEDİNDE ASAĞIDAKİ SEKİL BELİDİD                                                                                                    |  |  |  |  |
|                       | Koordinat sistemini kaydır                                                                                                    |  |  |  |  |
|                       | X 0.0000                                                                                                    |  |  |  |  |
|                       | Y 0.0000                                                                                                    |  |  |  |  |
|                       | Z 0.0000                                                                                                    |  |  |  |  |
|                       | KUTUCUK SEÇİLMEZ İSE KIZAKLAR İŞ PARÇASI KOORDİNAT SİSTEMİNDE ÖTELENİR.<br>KUTUCUK SEÇİLİR İSE KIZAKLAR MAKİNA KOORDİNAT SİSTEMİNDE ÖTELENİR.<br>ÖTELENME MİKTARI KUTUCUK ÜZERİNDE GÖRÜNÜR. BU İŞLEM SADECE X,Y VEZ<br>EKSENLERİ İÇİN YAPILIR.                                                                                                    |  |  |  |  |

| İŞ MİLİNİN DÖNDÜRÜLME METOTLARI |                                                          |  |  |  |
|---------------------------------|----------------------------------------------------------|--|--|--|
| ANA EKRAN                       | EKRANIN SOL ÜST KÖŞESİNDEKİ                              |  |  |  |
|                                 | 3.BÖLÜMDEN F7 BUTONUNA BASIN                             |  |  |  |
| ALT MENÜ                        | ÇIKAN MENÜDEKİ ;                                         |  |  |  |
|                                 | F3 İS MİLİNİ DÖNDÜRÜR. F4 İS MİLİNİ AKSİ YÖNDE DÖNDÜRÜR. |  |  |  |
|                                 | 3.BÖLÜMDEN <sup>F6</sup> BUTONUNA BASIN.                 |  |  |  |
|                                 | EKRANA GELEN KUTU İÇİNE M03 S125 YAZIN                   |  |  |  |
|                                 | MDI ×                                                    |  |  |  |
| MDI SEÇİMİ İLE                  | MDI>M03 S125                                             |  |  |  |
|                                 | ×                                                        |  |  |  |
|                                 |                                                          |  |  |  |
|                                 | VE ENTER                                                 |  |  |  |
|                                 | PROGRAM BİLGİ PENCERESİNDE DURUMU İZLEYİN.               |  |  |  |
|                                 | F 0 100 125%<br>S 125 125 100%                           |  |  |  |
|                                 | GÜNCEL DEĞER YAZILAN DEĞER                               |  |  |  |

|       | AŞAĞIDAKİ METOTLARLA AYARLANABİLİR |                                                 |  |  |
|-------|------------------------------------|-------------------------------------------------|--|--|
|       | M %<br>DEVIR                       | DEVİR<br>POTANSİYOMETRESİ                       |  |  |
| DEVİR | <b>S-</b><br>F9 F10                | OTOMATİK MOD<br>İÇİNDEKİ EKRAN<br>BUTONLARI İLE |  |  |
|       |                                    | KLAVYE KISA<br>YOLLARI İLE                      |  |  |
|       |                                    |                                                 |  |  |

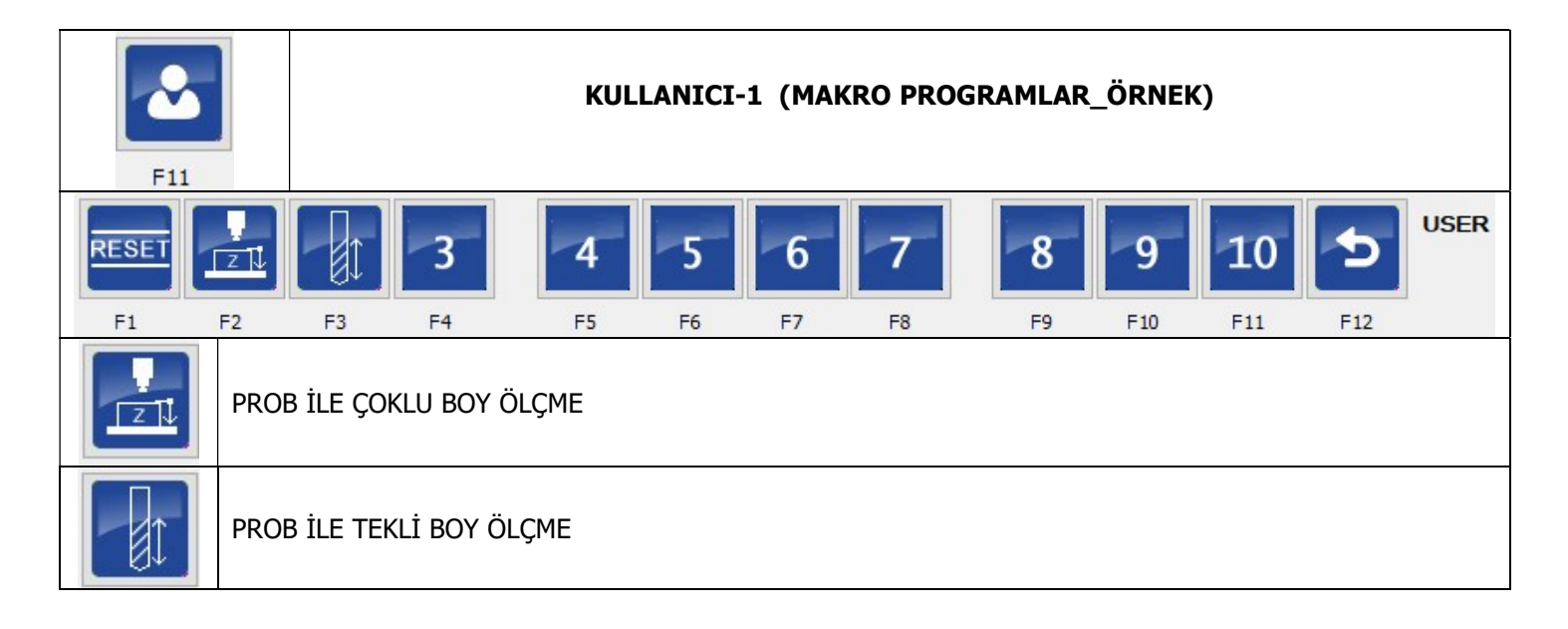

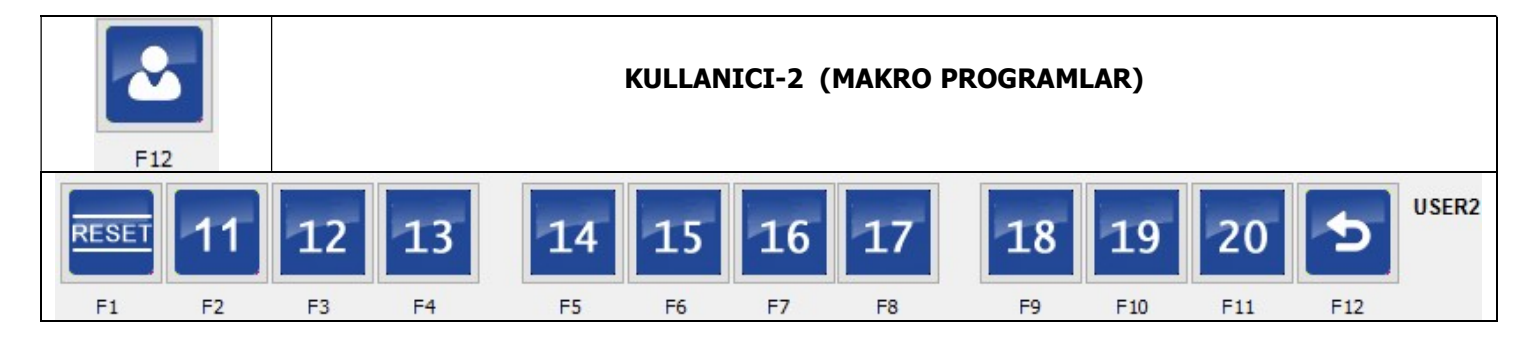

## BÖLÜM-4 = 2.BÖLGE AÇIKLAMASI

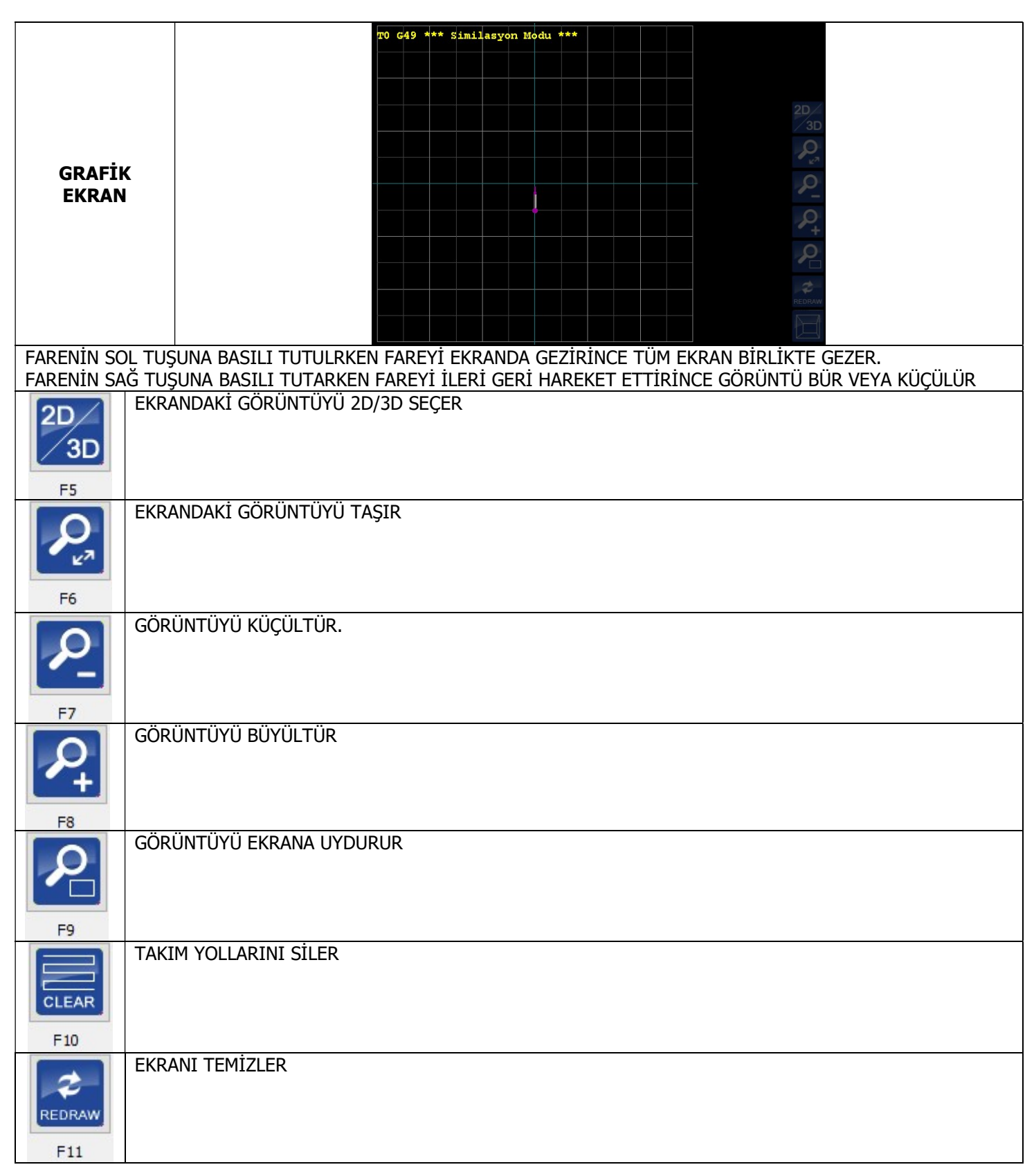

| EKRAN<br>BUTONLARI | I I I I I I I I I I I I I I I I I I I |
|--------------------|---------------------------------------|
| F3                 | İŞ MİLİNİ DÖNDÜRÜR.                   |
| F5                 | SUYU AÇAR KAPATIR                     |
| F6                 | SPREY AÇAR KAPATIR                    |
| F7                 | 1 NOLU ÇIKIŞI AÇAR                    |

|              | Acil dur 💻                                               |  |  |  |  |
|--------------|----------------------------------------------------------|--|--|--|--|
|              | HariciHata                                               |  |  |  |  |
|              | GPIO                                                     |  |  |  |  |
|              | Prop 📃                                                   |  |  |  |  |
| BILGI        | Ev-X                                                     |  |  |  |  |
| LAMBALAKI    | Ev-Y                                                     |  |  |  |  |
|              | Ev-Z                                                     |  |  |  |  |
|              | Ev-A                                                     |  |  |  |  |
|              | Ev-B                                                     |  |  |  |  |
|              | Home-c 📃                                                 |  |  |  |  |
| Acil dur 📃   | MANTAR BUTONUN DURUMUNU GÖSTERİR. KIRMIZI = ACİL DUR VAR |  |  |  |  |
| HariciHata 📃 | HARİCİ HATA GİRİŞİNE SİNYAL GELDİ. KIRMIZI = ALARM       |  |  |  |  |
| GPIO         | EK KART BAĞLANTISI                                       |  |  |  |  |
| Prop 📃       | PROB SİNYAL BİLGİSİ                                      |  |  |  |  |
| Ev-X         | EVE GİT SWITCH BİLGİSİ                                   |  |  |  |  |
| Ev-Y         |                                                          |  |  |  |  |
| Ev-Z         |                                                          |  |  |  |  |
| Ev-A         |                                                          |  |  |  |  |
| Ev-B         |                                                          |  |  |  |  |
| Home- c 📃    |                                                          |  |  |  |  |

## BÖLÜM-5 = TAKIM YÖNETİMİ

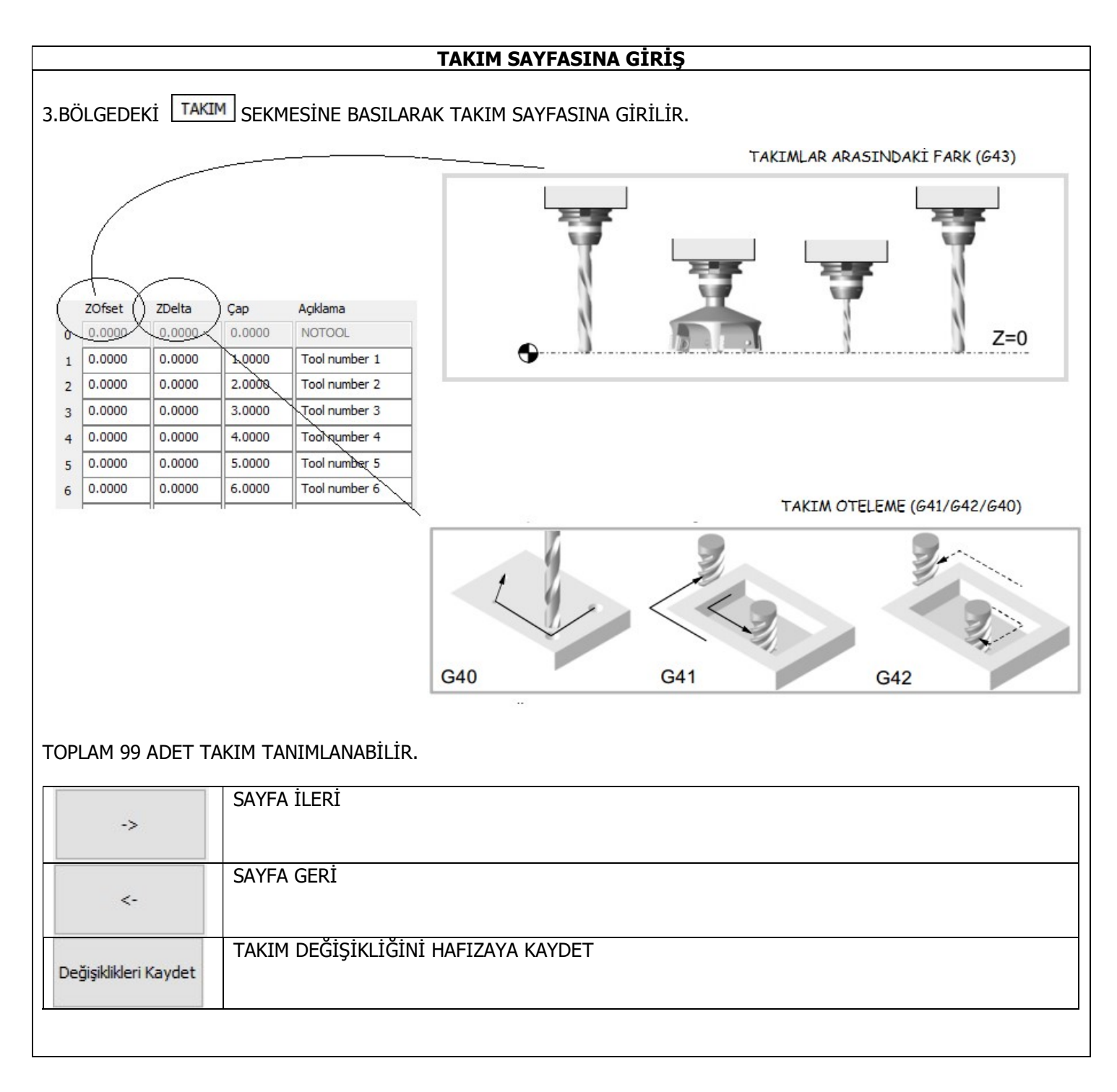

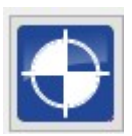

BUTONUNA BASARAK KIZAKLARI MAKİNANIN SIFIR NOKTASINA GÖNDERİN.

#### <u>G54 KOMUTUNU İŞLETİN.</u>

## M06 T01 KOMUTUNU İŞLETİP T1 TAKIMINI ÇAĞIRALIM. (REFERANS TAKIM OLARAK SEÇİYORUZ !!)

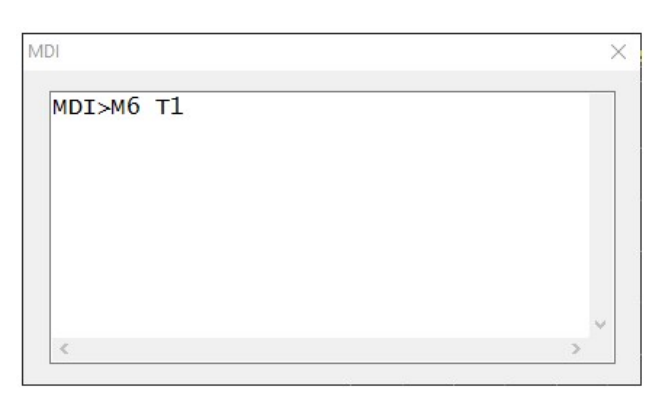

#### TAKIM İLE İŞ PARÇASININ KENARINI BULUN

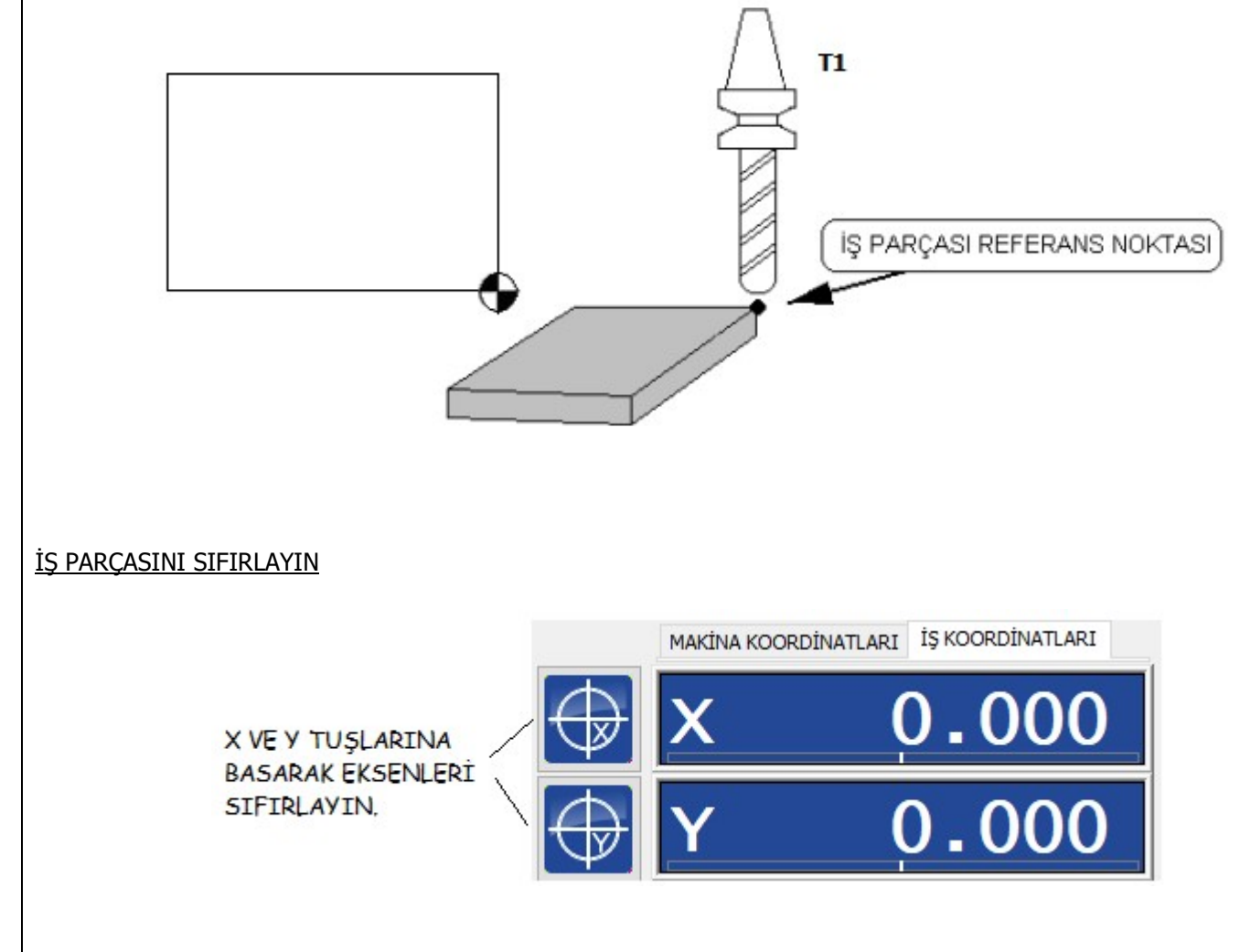

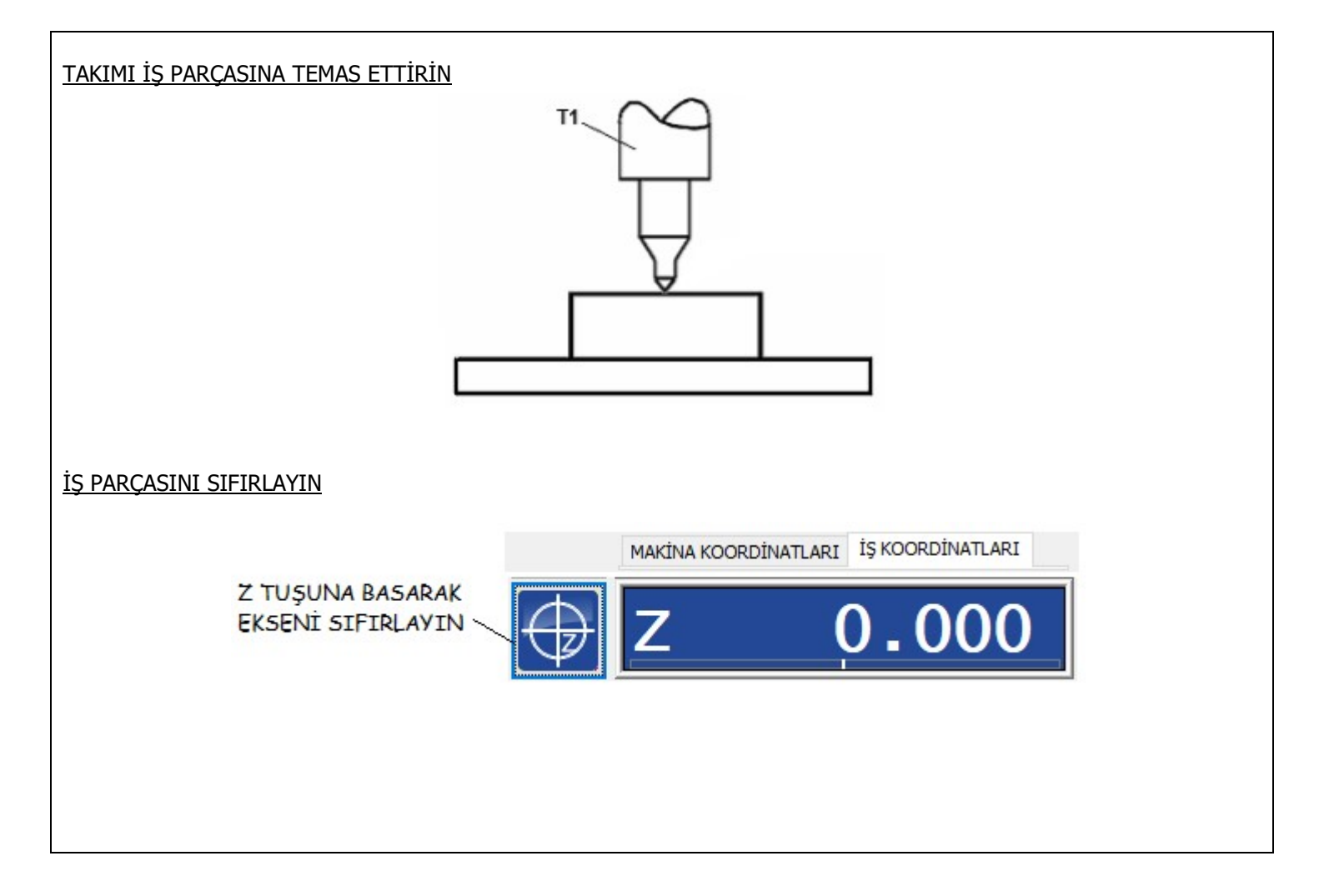

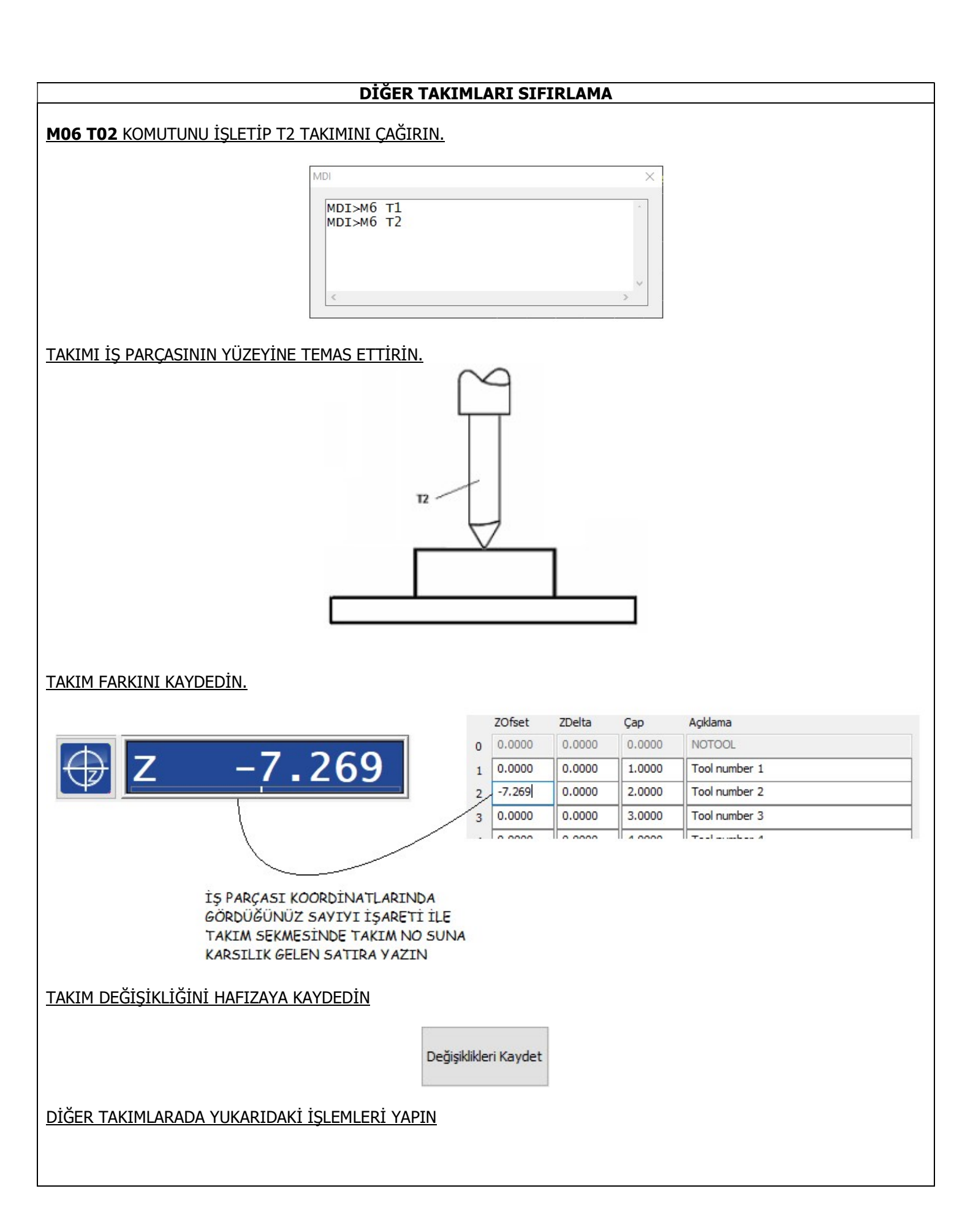

# BÖLÜM-6 = G KODLARININ LİSTESİ (RS277/NGC)

| MODAL |                                          |       | MODAL DEĞİL                       |  |  |
|-------|------------------------------------------|-------|-----------------------------------|--|--|
| KOD   | AÇIKLAMA                                 | KOD   | AÇIKLAMA                          |  |  |
| G00   | HIZLI HAREKETLİ POZİSYONLAMA             | G04   | BEKLEME ZAMANI                    |  |  |
| G01   | DOĞRUSAL İNTERPOLASYON                   | G10   | KOORDİNATE SİSTEM SEÇİMİ VE AYARI |  |  |
| G02   | DAİRESEL İNTERPOLASYON-SAAT YÖNÜ         | G17   | XY DÜZLEMİ                        |  |  |
| G03   | DAİRESEL İNTERPOLASYON-SAATİN TERSİ YÖNÜ | G19   | YZ DÜZLEMİ                        |  |  |
| G18   | XZ DÜZLEMİ                               | G38.2 | PROB HARKETİ                      |  |  |
| G40   | TAKIM UCU TELAFİSİ İPTAL                 | G33   | TORNADA DİŞ ÇEKME                 |  |  |
| G41   | TAKIM UCU TELAFİSİ SOL                   | G59.1 | İŞ PARÇASI KOORDİNAT SİSTEMİ-7    |  |  |
| G42   | TAKIM UCU TELAFİSİ SAĞ                   | G59.2 | İŞ PARÇASI KOORDİNAT SİSTEMİ-8    |  |  |
| G53   | MAKİNA KOORDİNAT SİSTEMİ SEÇİMİ          | G59.3 | İŞ PARÇASI KOORDİNAT SİSTEMİ-9    |  |  |
| G54   | İŞ PARÇASI KOORDİNAT SİSTEMİ-1           | G61   | ÇİZGİ KONTROL MODU=GERÇEK ÇİZGİ   |  |  |
| G55   | İŞ PARÇASI KOORDİNAT SİSTEMİ-2           | G61.1 | ÇİZGİ KONTROL MODU=GERÇEK DURUŞ   |  |  |
| G56   | İŞ PARÇASI KOORDİNAT SİSTEMİ-3           | G64   | ÇİZGİ KONTROL MODU=SÜREKLİ        |  |  |
| G57   | İŞ PARÇASI KOORDİNAT SİSTEMİ-4           | G80   | DÖNGÜ İPTAL                       |  |  |
| G58   | İŞ PARÇASI KOORDİNAT SİSTEMİ-5           | G81   | DELİK DELME                       |  |  |
| G59   | İŞ PARÇASI KOORDİNAT SİSTEMİ-6           | G82   | DELİK DELME -BEKLEMELİ            |  |  |
| G68   | KOORDİNAT SİSTEMİNİ DÖNDÜRME             | G83   | GAGALAMA DELİK DELME              |  |  |
| G20   | INÇ ÖLÇÜSÜ                               | G84   | SAĞ KILAVUZ ÇEKME                 |  |  |
| G21   | MM ÖLÇÜSÜ                                | G85   | BARALAMA-İŞMİLİ DUR-HIZLI ÇIK     |  |  |
| G72   | ÖLÇEKLEME                                | G86   | BARALAMA-BEKLEME YOK-HIZLI ÇIK    |  |  |
| G90   | MUTLAK PROGRAMLAMA                       | G87   | TERS BARALAMA                     |  |  |
| G91   | EKLEMELİ PROGRAMLAMA                     | G88   | BARALAMA-BEKLE-HIZLI ÇIK          |  |  |
| G94   | DAKİKA BAŞINA İLERLEME                   | G92   | İŞ PARÇASI KOORDİNAT SİSTEMİ      |  |  |
| G93   | DEVİR BAŞINA İLERLEME                    | G92.1 | G92 İPTAL                         |  |  |
| G96   | ÇAPA GÖRE DEVİR DEĞİŞİMİ                 | G92.2 | G92 İPTAL-DEĞİŞKENLER DURSUN      |  |  |
| G97   | SABİT DEVİR                              | G92.3 | G92 YE EKLEME YAP                 |  |  |
| G28   | 1.PARK NOKTASINA GİT                     | G99   | DÖNGÜDE R NOKTASI DÖNÜŞÜ          |  |  |
| G30   | 2.PARK NOKTASINA GİT                     | G33.1 | PAFTA İLE DİŞ ÇEKME               |  |  |
| G43   | TAKIM BOYU TELAFİSİ                      | G43.1 | DİNAMİK TAKIM BOYU OFSETİ         |  |  |
| G43 H | TAKIM TABLOSUNDAN OFSET SEÇİMİ           | G49   | TAKIM BOYU OFSETİ İPTAL           |  |  |
| G50   | ÖLÇEKLEME                                | G76   | KOMBİNE DİŞ ÇEKME (TORNA)         |  |  |
| G98   | DÖNGÜDE R NOKTASI DÖNÜŞÜ                 |       |                                   |  |  |

## BÖLÜM-7 = G KODLARININ AÇIKLAMASI

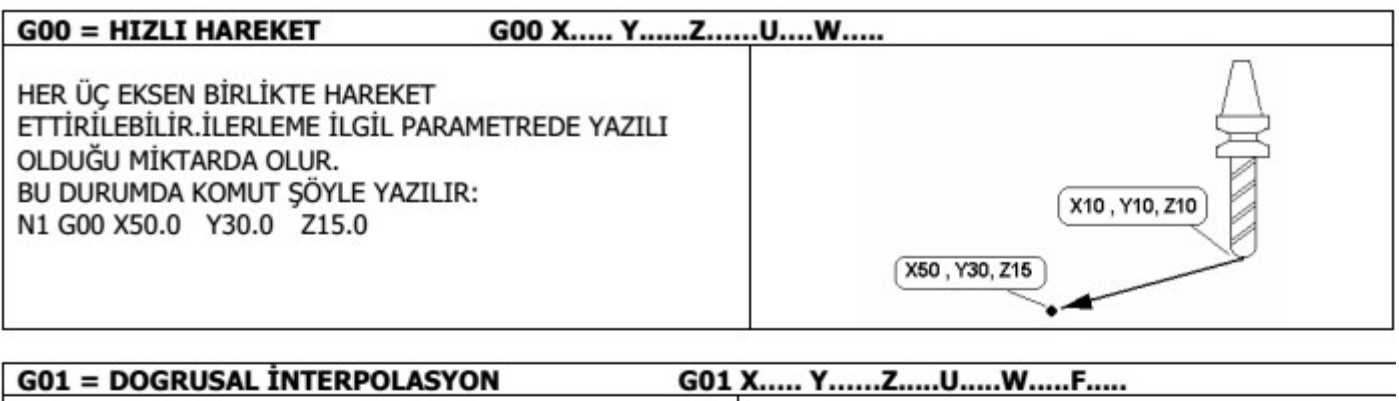

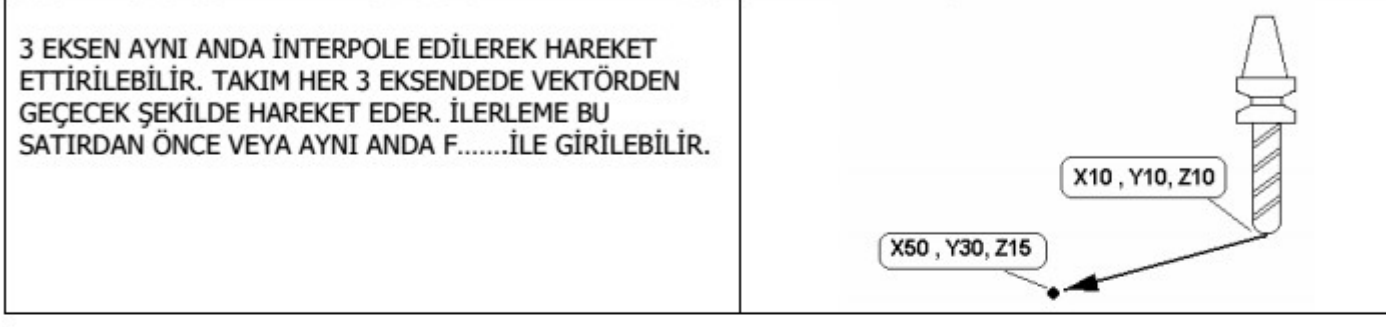

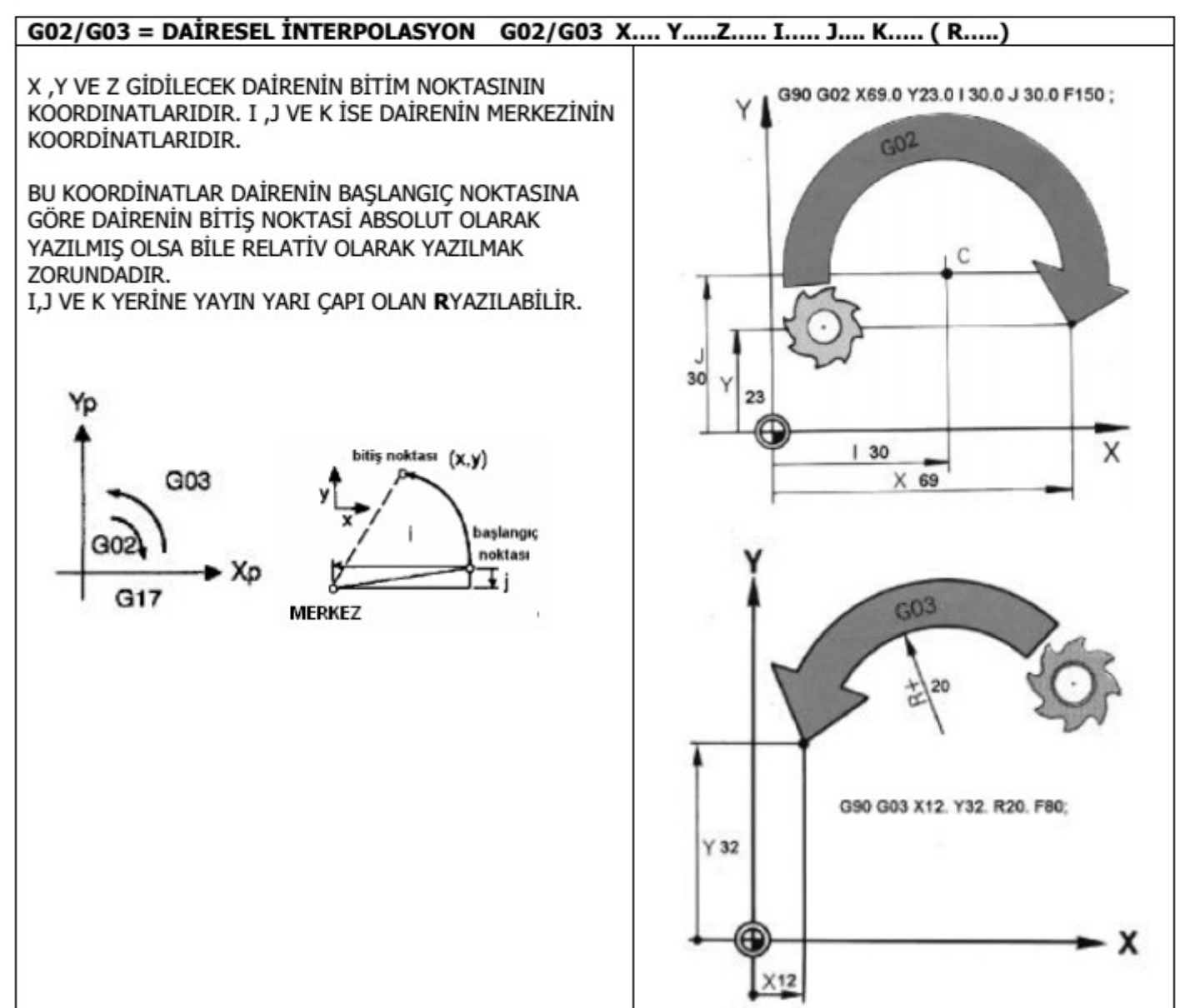

| G02/G03 OZEL KULLANIMI = TAM DAIRE                                                                                                    |                   |  |  |  |  |
|----------------------------------------------------------------------------------------------------|-------------------|--|--|--|--|
| YAYIN BAŞLANGIÇ VE BİTİŞ NOKTASI AYNI OLAN BİR<br>DAİRE YAPMAK GEREKTİĞİNDE HEDEF NOKTANIN<br>KOORDİNATINI YAZMAK GEREKMEZ. YANDAKİ DAİRENİN<br>KODLAMASI AŞAĞIDAKİ GİBİ OLUR.<br><b>G91 G03 J5.</b> | X0Y0R S.          |  |  |  |  |
|                                                                                                    | BAŞLAHGIÇ NOKTASI |  |  |  |  |
| G04 = GECİKME ZAMANI G04 P                                                                                                    |                   |  |  |  |  |
| GECİKME ZAMANI 0,01 SANİYE ILE 9999,990 SANİYE<br>ARASINDA AYARLANABİLİR.                                                                                                    | 9 12 3            |  |  |  |  |

#### G10=İŞ PARÇASI KOORDİNAT SİSTEM SEÇİMİ G10 L2 P ... X... Y... Z... A...

#### G10 L2 P1 ~P9 = G54~G59.3

G10 L20 P... X... Y... Z...A...B...C... = BU KOMUT TAKIMIN BULUNDUĞU NOKTAYI SIFIRLAR

Is parçasi koordinat sistemleri is parçasi isleme programlarinin kolay yapilmasini temin etmek için kullanilir ve is parçasi üzerindeki herhangi bir nokta program yazimi sirasinda referans noktasi olarak alinir ve program koordinatlari bu referans noktasina göre verilir. Bu komutlar (G54...G59) takimin is parçasi koordinat sistemindeki pozisyonlara hareket ettirilmesini saglar. 6 adet koordinat sistemi (G54...G59) vasitasiyla programlama islemi yerine getirilebilir. Bu koordinat sistemi ile seçme islemi yapildiginda mevcut konumdaki koordinat sistemi iptal edilir ve yeni seçilen koordinat sistemine göre takim hareketleri programlanir.

G54 den G59'a kadar olan herhangi bir G kodu ile, atanan eksenlere ait olan takim yariçap kompanzasoyn degerleri koordinat sistemi seçme islemi yapilsa dahi iptal edilmez. Tezgah açildiginda G54 koordinat sistemi otomaitk olarak seçilir.G54 den baslayip G59'a kadar olan is parçasi koordinat sistemi seçiminde kullanılan G kodlari modal kodlardir. Koordinat sistemi seçim islemi G54.G59 kodlarından herhangi biri yapıldıktan sonra, G92 kodu ile yeni koordinat sistemi verilmek istendiginde koordinat sistemi kayar. Is parçasi koordinat sistemine ait olan telafi degerleri makina koordinat sistemine göre olan mesafeler cinsinden belirtilir.

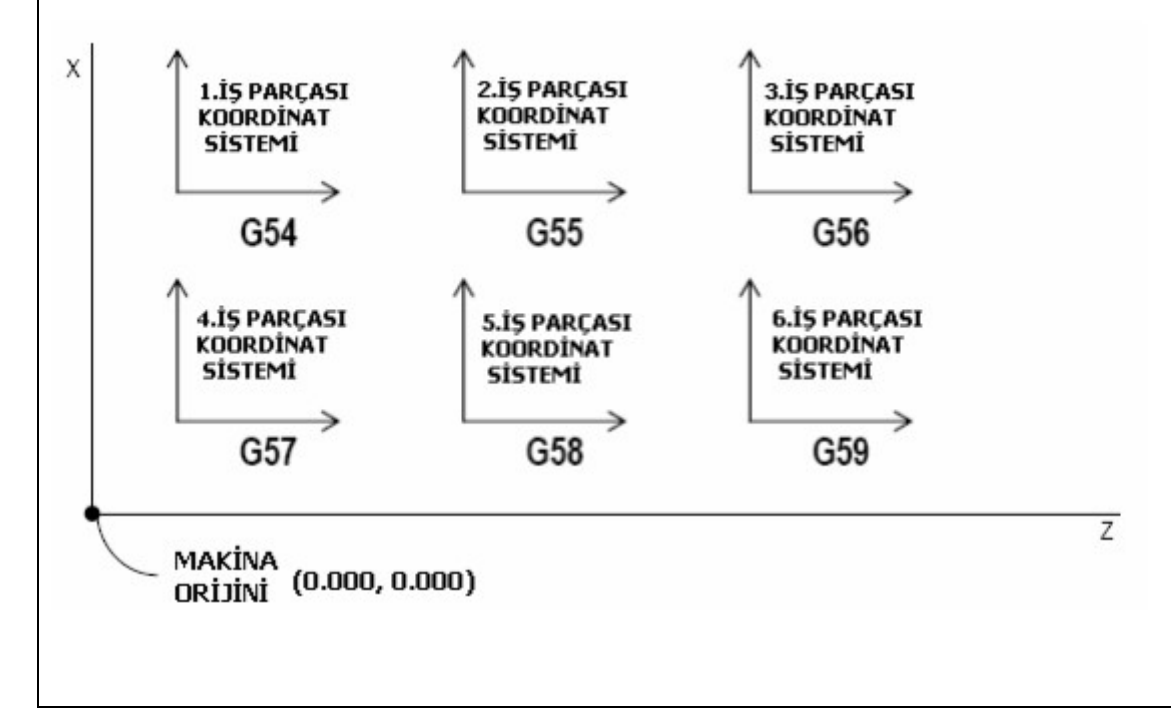

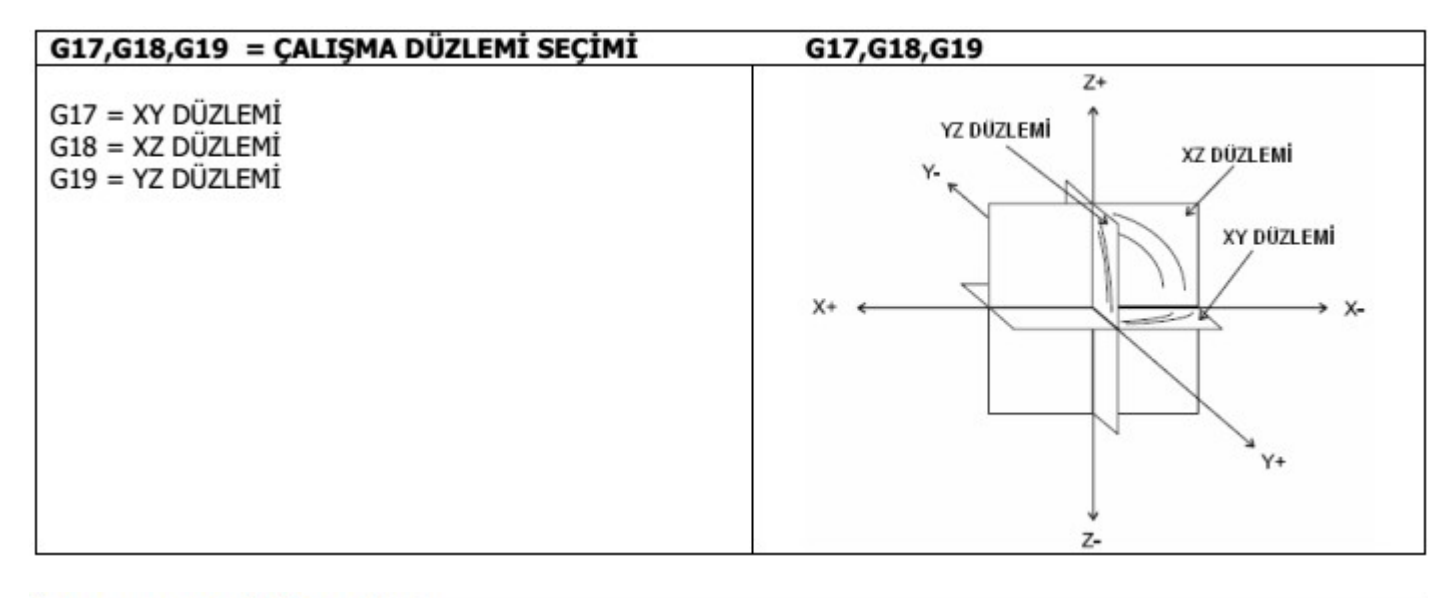

#### G20 = INCH BİRİM SEÇİMİ G21 = METRİK BİRİM SEÇİMİ

Bu iki kodun da diger kodlardan ayri olarak program baslangicinda koordinat sistemi belirtilmeden evvel bir tek basina blokta belirtilmesi gerekir. G20 ve G21 seçimi sadece lineer eksenler için geçerlidir, döner eksenlerde geçerli degildir.

Inç metrik dönüsümü sonrasi asagida belirtlen degerlerde de degisiklik yapılmasi gerekir.

- F kodu ile verilen ilerleme hizi
- Pozisyon komutlari
- Is parçasi sifir noktasi telafileri
- Takim boy ve yariçap kompanzasyon degerleri
- Tamburdaki ölçek birimi
- Artimsal ilerlemedeki hareket mesafesi
- Bazi parametreler

G20 ve G21 kodlari arasında program içinde kesinlikle geçis yapılmamalidir. Sistemler arasında geçis yapıldığında ilk kullanılan G28 sifira gönderme kodunda sifira gönderme isleminin en düsük hizda yerine getirilmesi gerekir. Inç ve metrik sistem arasındaki dönüsüm program yerine parametreler vasitasiyla daha emniyetli olarak yapılabilir.

Tezgahin açıldığı durumda hangi sistemin geçerli oldugu parametreler vasitasiyla ayarlanabilmektedir.

#### **G28 VE G30 = 2.VE 3.EVE GİT NOKTALARI** G28~G30 X....Y....Z...A....B...C....

İKİ AYRI İLAVE EV POZİSYONUNA AİT BİLGİLER 5161~5166=G28 VE 5181~5186=G30 PARAMETRELERİNDE MUHAFAZA EDİLİRLER.

BU KOMUT GELDİĞİNDE KIZAKLAR EV NOKTASINA GİDERLER.

## G38.2 PROBLAMA G38.2 X...Y...Z...A...B...C...

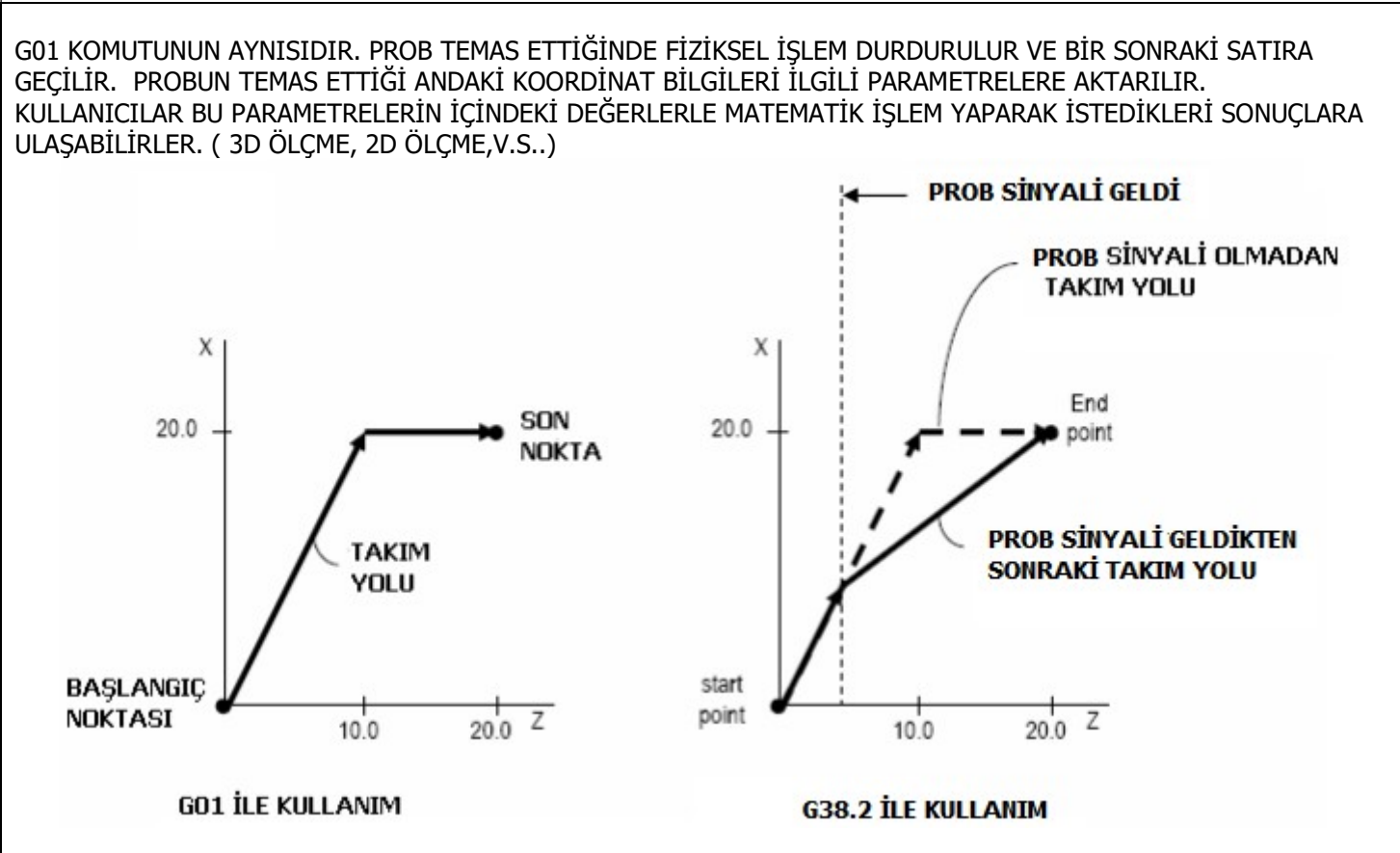

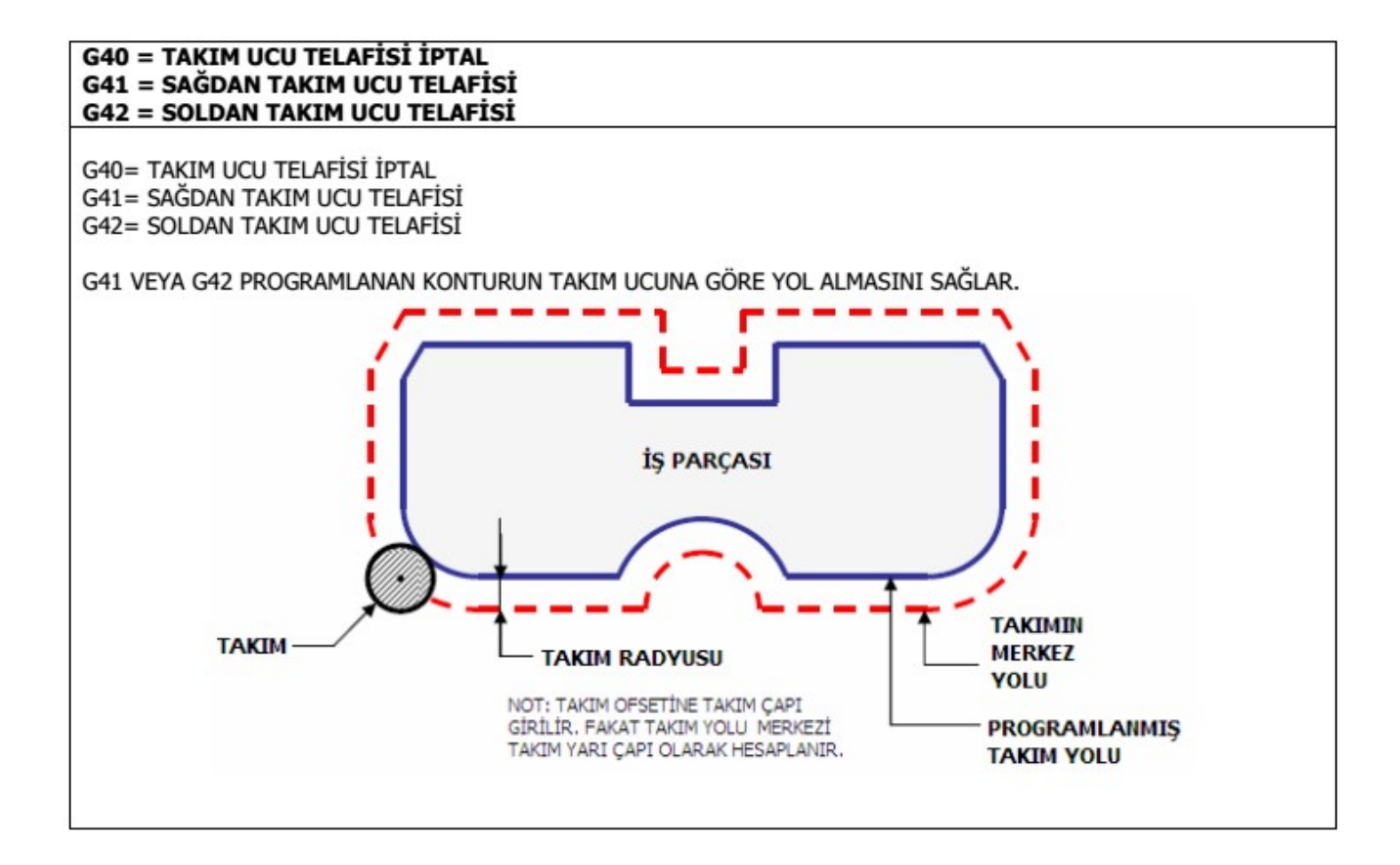

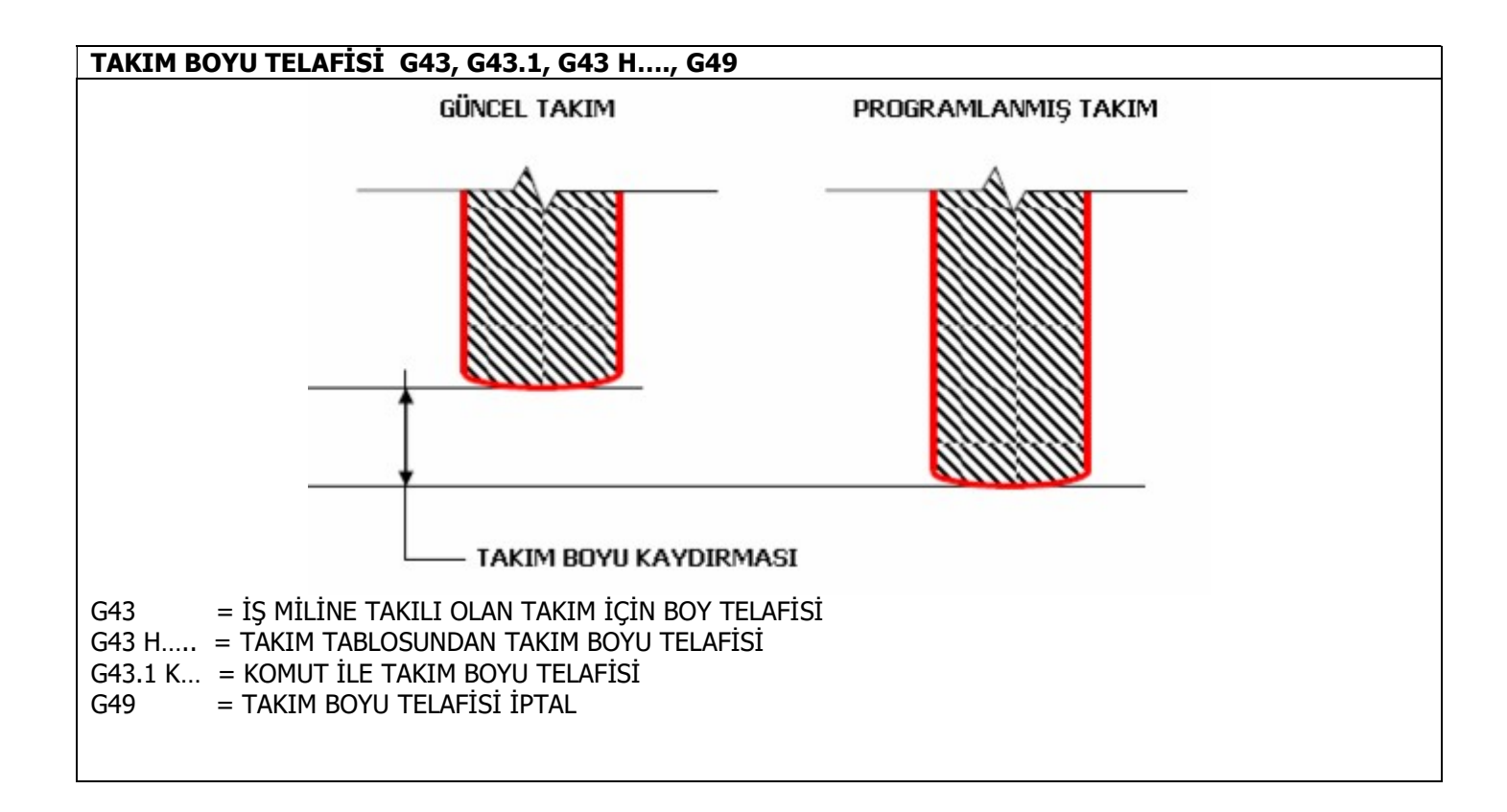

#### G50/G51 ÖLÇEKLEME

G50= ÖLÇEKLEME İPTAL

G51 P... J.... TEK FORMLU ÖLÇEKLEME. P=ÖLÇEKLEME KATSAYISI

G51 X...Y...I...J... ÇOK FORMLU ÖLÇEKLEME YAY YOK,

X= X KOORDİNATİ İÇİN ÖLÇEKLEME KATSAYISI

- Y= Y KOORDİNATI İÇİN ÖLÇEKLEME KATSAYISI
- I= X İÇİN ÖLÇEKLEME NOKTASI
- J= Y İÇİN ÖLÇEKLEME NOKTASI

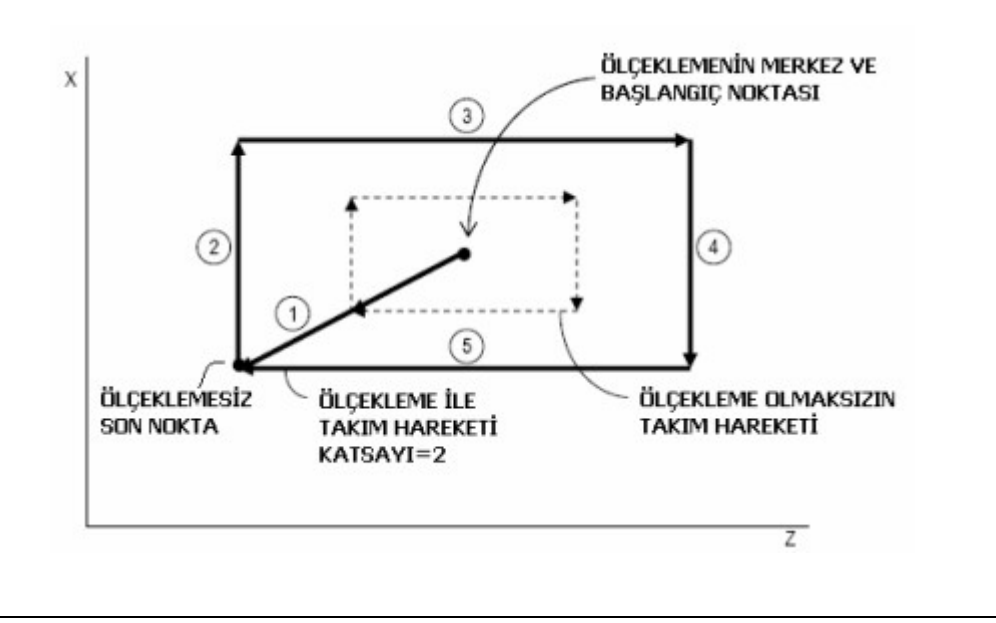

#### G53= MAKİNA KOORDİNAT SİSTEMİ SEÇİMİ

G53 X....Y....Z....A.....

BU KOMUT İŞLETİLDİĞİNDE, KOORDİNAT SİSTEMİ SADECE BİR SATIR İÇİN MAKİNA KOORDİNAT SİSTEMİ OLARAK SET EDİLİR.

X= X EKSENİ İÇİN KOORDİNAT DEĞERİ Y= Y EKSENİ İÇİN KOORDİNAT DEĞERİ Z= Z EKSENİ İÇİN KOORDİNAT DEĞERİ A= A EKSENİ İÇİN KOORDİNAT DEĞERİ

#### ÖRNEK:

G53 X0.0 Y0.0 Z0.0 A0.0 (TAKIM MAKİNA SIFIR NOKTASINA GİDER)

**G61=GERÇEK POZİSYONLAMA MODU G61 G64 = HIZLI VE YUMUŞAK HAREKET ALGORİTMASI G64 P...Q....R....F....** G61= G64= G64 P...= G64 Q...= G64 R...= G64 F...=

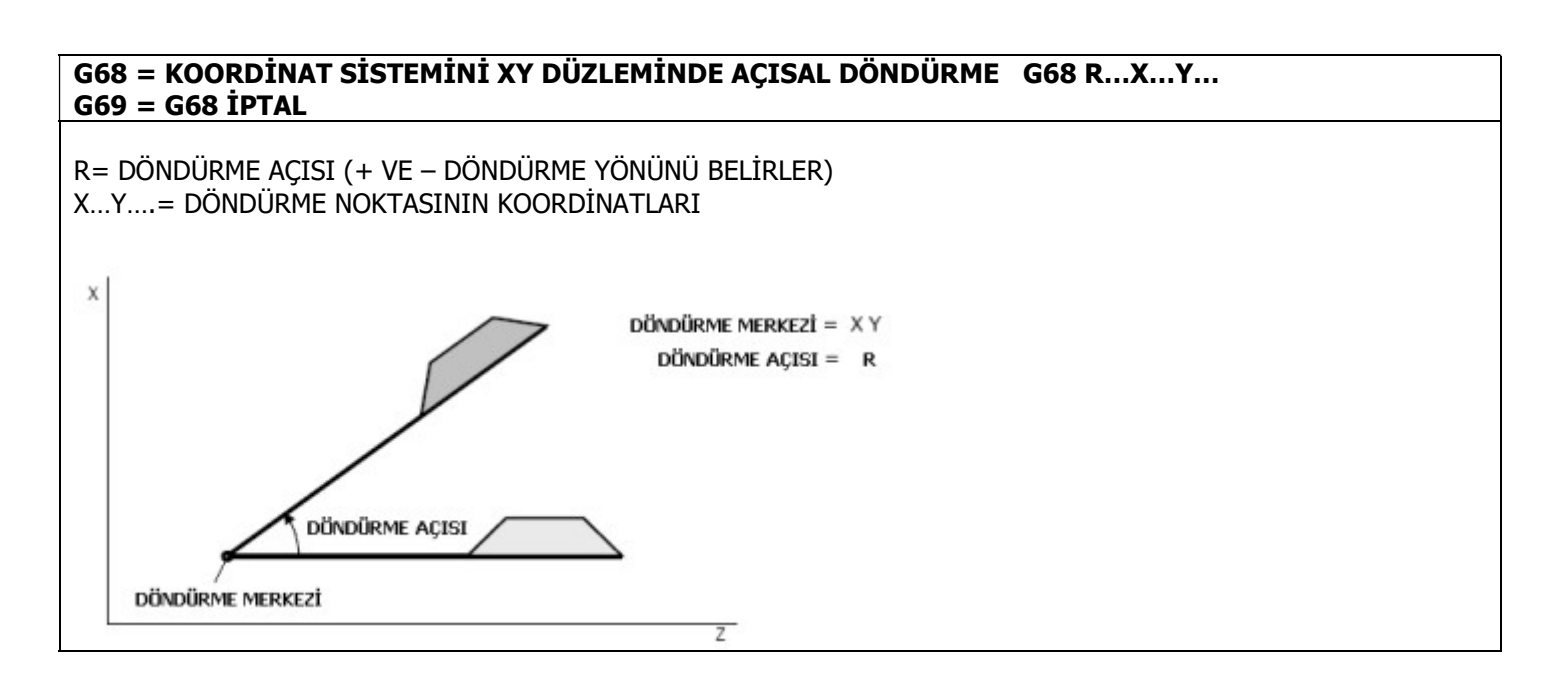

#### G80 = DELİK DELME DÖNGÜSÜ İPTAL G81~G89 =DELİK DELME DÖNGÜSÜ G73~G74 = DELİK DELME DÖNGÜSÜ

G81 X...Y...Z..A..B..C..R..L... G82 X...Y...Z..A..B..C..R..L...P... G83 X...Y...Z..A..B..C...R..L...Q... G73 X...Y...Z..A..B..C...R..L...Q... G84 X...Y...Z..A..B..C...R..L... G74 X...Y...Z..A..B..C...R..L... G85 X...Y...Z..A..B..C...R..L... G86 X...Y...Z..A..B..C...R..L... G87 X...Y...Z..A..B..C...R..L...P... G88 X...Y...Z..A..B..C...R..L...P... G89 X...Y...Z..A..B..C...R..L...P... G89 X...Y...Z..A..B..C...R..L...P...

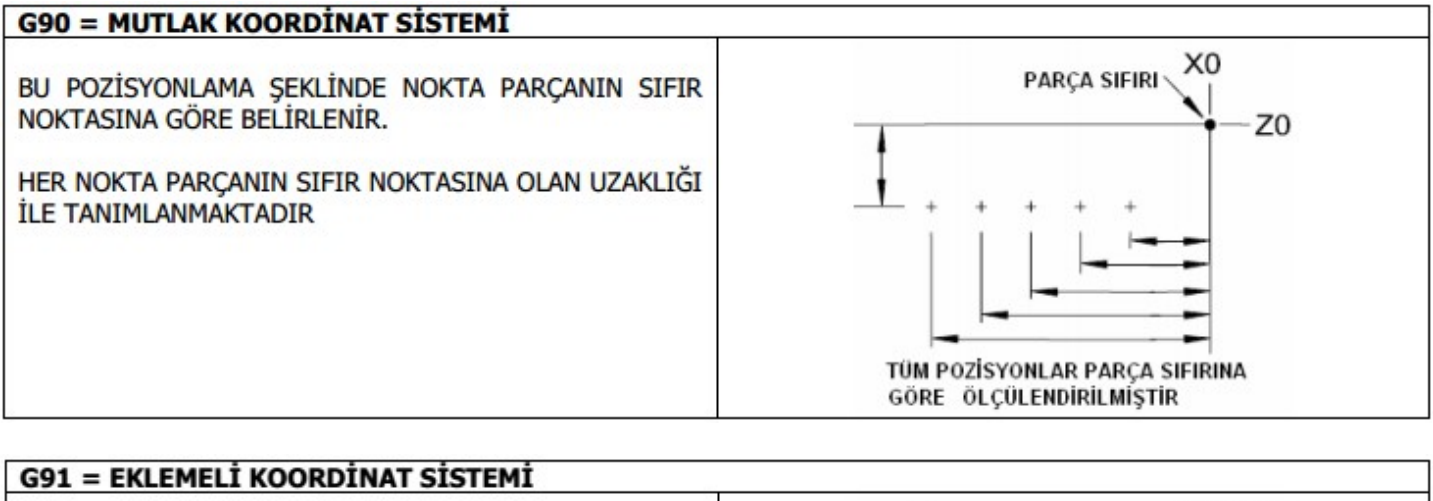

BU KOORDİNAT SİSTEMİNDE NOKTA BİR ÖNCEKİ BAŞLANGIÇ NOKTASINA GÖRE BELİRLENİR.

BİR SONRAKİ NOKTANIN BAŞLANGIÇ NOKTASI BİR ÖNCEKİ NOKTADIR.

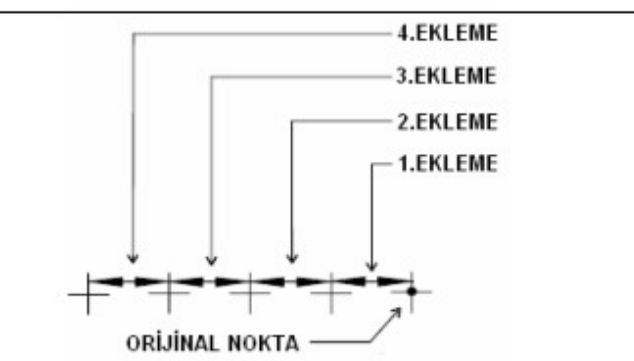

#### İŞ PARÇASI SIFIRLAMA KOMUTU G92, G92.1 G92.2, G92.3

 G92 = TAKIMIN BULUNDUĞU YERDEKİ İŞ PARÇASI KOORDİNATLARINI SIFIRLAR. MAK. KOORD. KENDİ PARAMETRELERİ (5211~5216) VE PENCERESİNE KAYDEDER
 G92.1= PARAMETRE VE PENCERE İÇİNDEKİ DEĞERLERİ SIFIRLAR
 G92.2= EKLEMELERİ (OFSETLERİ) SİLER

G92.2= EKLEMELERI (UFSETLERI) SILER

G92.3= VAR OLAN DEĞERLERE EKLEME YAPAR (OFSET VERİR)

#### G93=TOPLAM MESAFENİN ZAMANA BAĞLI İLERLEMESİ

İLERLEME HIZI 1/F DAKİKA OLARAK HAREKETİ TAMAMLATIR. ÖRNEĞİN F= 6 mm/dakika OLSUN. 1dakika /6 = 60 sn/6 = 10 saniye OLUR. YANİ TOPLAM HAREKET BOYU 10 SANİYE İÇİNDE TAMAMLANACAK BİR İLERLEME HIZINDA YAPILIR

10 SANİYE İÇİNDE TAMAMLAMAK İSTEDİĞİMİZ, BOYUNUN HESABA KATILMAYACAĞI BİR HAREKETİMİZ OLSUN. BU HAREKET İÇİN F DEĞERİNİ NASIL BULURUZ ?

10 = 1 dakika / F F= 1 dakika /10 = 60 saniye/10 = 10 SANİYE

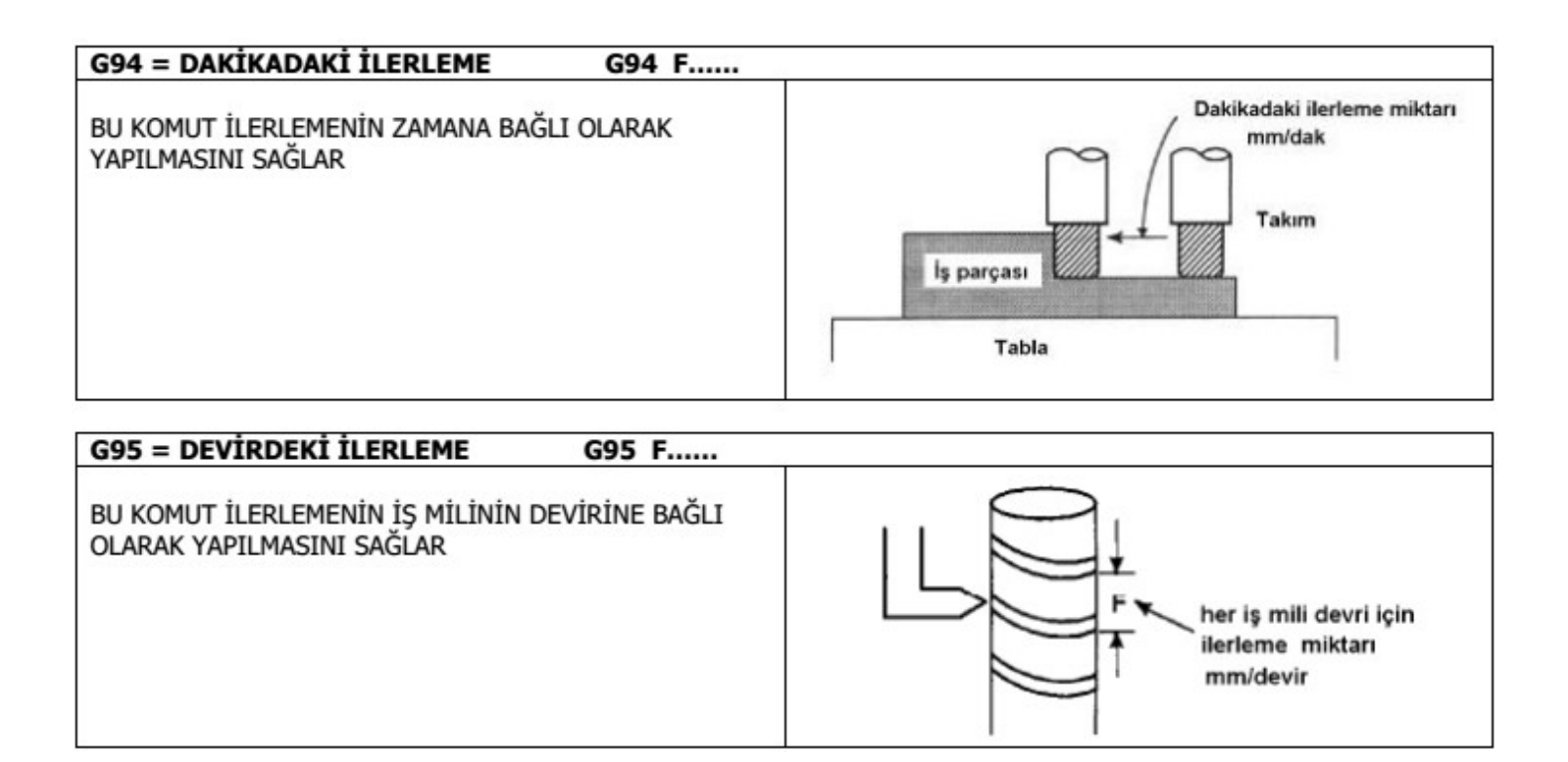

## BÖLÜM-7 =M KOMUTLARI

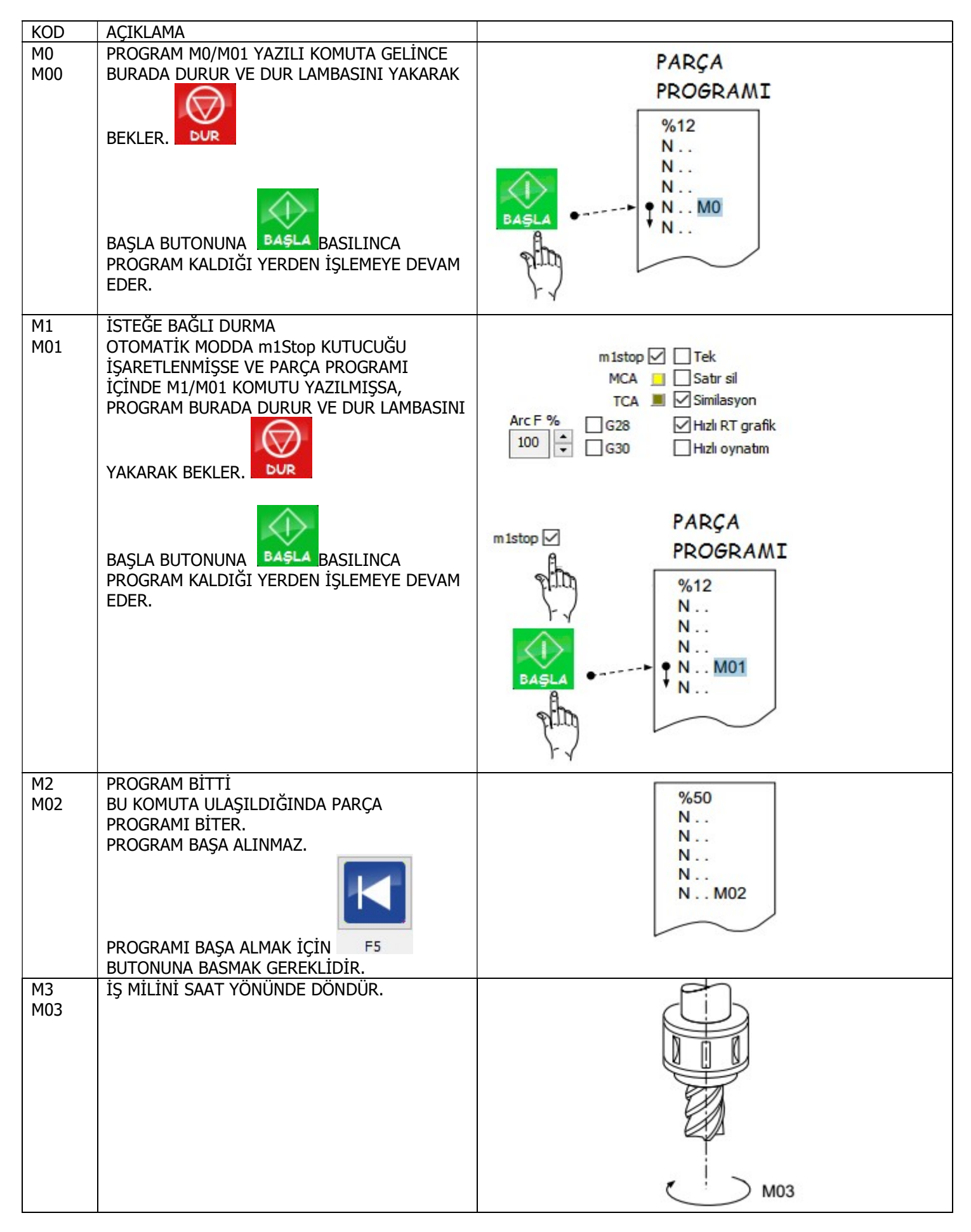

| KOD       | ΑCΙΚΙ ΑΜΑ                                                                                 |                                          |
|-----------|-------------------------------------------------------------------------------------------|------------------------------------------|
| M4<br>M04 | İŞ MİLİNİ SAATİN AKSİ YÖNÜNDE DÖNDÜR.                                                     | М04                                      |
| M5<br>M05 | İŞ MİLİNİ DURDURUR.                                                                       |                                          |
| M6<br>M06 | TARETTEKİ TAKIMI YER DEĞİŞTİRİR.<br>MUTLAKA TAKIM NUMARASI İLE YAZMAK<br>GEREKİR<br>M6 T2 |                                          |
| M7<br>M07 | SU/HAVA/SPREY AÇ                                                                          |                                          |
| M8<br>M08 | SU AÇ                                                                                     | M07 M08                                  |
| M9<br>M09 | M7 VE M8 İPTAL                                                                            |                                          |
| M30       | PROGRAM SON<br>İŞ MİLİ DUR<br>M7 VE M8 İPTAL<br>PROGRAM BAŞA AL                           | %50<br>N<br>N<br>N<br>N<br>N<br>N<br>M30 |
| M48       | İLERLEME VE DEVİR AŞIMINI AKTİF EDER.                                                     | 0-300% 0-300%                            |
| M49       | ILERLEME VE DEVIR AŞIMINI PASIF EDER.                                                     | 100% 100%                                |

| M60 | M30 GİBİDİR.                            |                                                 |
|-----|-----------------------------------------|-------------------------------------------------|
| M54 | İSTENEN ÇIKIŞI AÇAR                     | M54 P1                                          |
|     |                                         | KART ÜZERİNDE BELİRTİLEN 1 NOLU ÇIKIŞ AÇILIR    |
| M55 | İSTENEN ÇIKIŞI KAPATIR                  | M55 P1                                          |
|     |                                         | KART ÜZERİNDE BELİRTİLEN 1 NOLU ÇIKIŞ KAPATILIR |
| M56 | İSTENEN GİRİŞTEN SİNYAL OKUNUR.         | M56 P3                                          |
|     | BU SİNYAL #5399 REGİSTERİNA KAYDEDİLİR. | KART ÜZERİNDEKİ 3 NOLU GİRİŞ OKUNUR             |
| M80 | SÜRÜCÜLER ENABLE                        | SÜRÜCÜLERİ AÇAR                                 |
| M81 | SÜRÜCÜLER DISABLE                       | SÜRÜCÜLERİ KAPATIR                              |